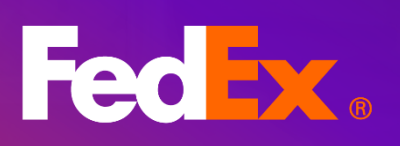

FedEx<sup>®</sup> 電子帳單系統 使用者指南

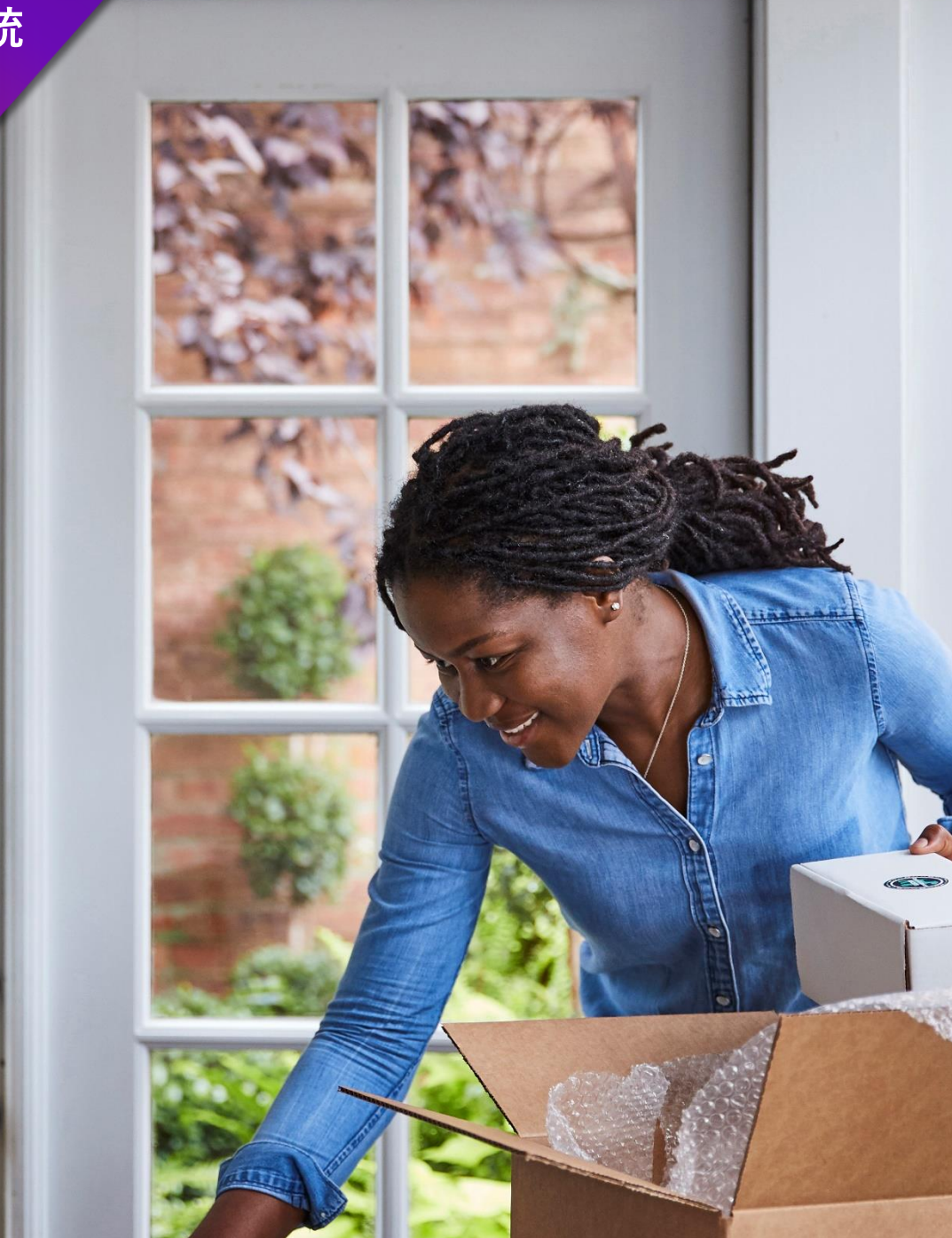

Medium Box R

Fat

Small Box

FedEx.

FedEx.

# 目錄

| 1. 介紹現代化 FedEx <sup>®</sup> 電子帳單系統 (FBO) | 4  |
|------------------------------------------|----|
| 2. 特色與優勢                                 | 5  |
| 3. 開始體驗                                  | 6  |
| 4. 選單上的簡短備註                              | 7  |
| 5. 摘要                                    | 8  |
| 6. 帳單                                    | 9  |
| 6.1 帳單表格                                 | 9  |
| 6.2 帳單表格篩選條件與搜尋                          | 11 |
| 6.3 編輯欄位和檢視方式                            | 12 |
| 7. 帳單詳細資料                                | 17 |
| 8. 貨件詳細資料                                | 19 |
| 9. 付款參考                                  | 22 |
| 10. 簽收證明                                 | 23 |
| 11. 付款購物車                                | 25 |
| 11.1 新增帳單/貨件至付款購物車                       | 25 |
| 11.2 檢視付款購物車物品                           | 31 |
| 11.3 結帳流程                                |    |
| 12. 管理付款                                 |    |
| 12.1 排定的付款                               |    |
| 12.2 付款資料                                | 40 |
| 12.3 自動付款                                | 44 |
| 13. 信用卡帳單帳戶類型                            | 48 |
| 13.1 信用卡付款                               | 48 |
| 14. 管理                                   | 52 |
| 14.1. 管理帳戶                               | 52 |
| 14.2. 管理用戶                               | 57 |
| 14.3. 應用程式設定                             | 61 |
|                                          |    |

| 14.4. 電子郵件通知          | 65 |
|-----------------------|----|
| 5.爭議                  | 66 |
| 15.1. 有爭議的貨件          | 66 |
| 15.2. 有爭議的多包裹貨件 (MPS) | 68 |
| 15.3. 檢視爭議物品          | 71 |
| 6. 報告                 | 72 |
| 16.1.建立報告             | 72 |
| 16.2. 下載中心            | 80 |
| 16.3. 自動化設定           | 83 |
| 7. 快速搜尋               | 84 |

# 1. 介紹現代化 FedEx® 電子帳單系統 (FBO)

FedEx<sup>®</sup> 電子帳單系統讓您的帳戶付款流程變得精簡易用,不論是協助確保現金流準確,還是有效管理款項和報告,我們有最符合您需求的帳單選項和解決方案。FedEx 電子帳單系統是簡單易用的線上工具,可省去過多紙本作業並提升生產力,協助您管理帳單相關工作,並且新版開立帳單工具即將變得更好。可彈性檢視、篩選和使用資料,以便您創造理想的帳單體驗。

您現在能以現代化方式在新版 FedEx 電子帳單系統中使用舊版 FedEx 電子帳單系統的所有既存功能。

## 第2節

# 2. 特色與優勢

#### 帳戶概要

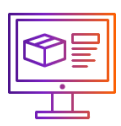

提供帳戶的未結帳款、爭議和 逾期未付款項資訊。

檢視方式與欄位

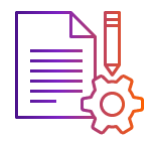

可自訂欄位和變更帳單表格的 檢視方式,並儲存供日後 使用。

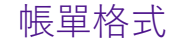

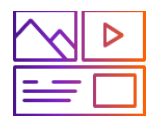

以表格形式提供帳單號碼清單 及其帳號和帳單詳細訊息。

### 付款流程

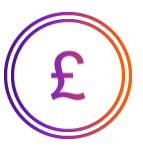

從新增至購物車、檢視購物車物品 到結帳,整個付款流程完美流暢。

報告

PDF

帳單篩選與搜尋

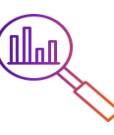

篩選與快速搜尋功能可協助 您篩選並找到確切的帳單 號碼。

管理付款

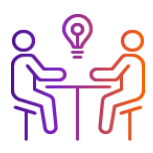

協助管理付款資料、設定自動付 款及檢視您排定的付款和調整。

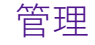

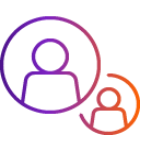

管理主要和次要帳戶, 並控制哪 些人可以存取您的帳戶。

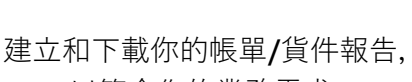

以符合您的業務需求。

爭議

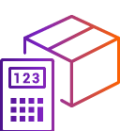

在付款前針對任何帳單/貨件提 出爭議,避免支付額外費用。

第3節

# 3.開始體驗

若要登入新版帳單應用程式,請按照下列步驟操作:

|                                                                                                    | <b>步驟 1.</b><br>前往 FedEx 首頁<br><sup>登入<u>首頁</u>。</sup>                                                   |
|----------------------------------------------------------------------------------------------------|----------------------------------------------------------------------------------------------------|
|                                                                                                    | <b>步驟 2.</b><br>選取 <b>FedEx®</b> 電子帳單系統。<br>在 FedEx 首頁,按一下「 <b>帳戶</b> 」,然後選取「 <b>FedEx 電子帳單系統</b> 」。     |
| Contraction of the second second seco | <b>步驟 3.</b><br>登入 FedEx <sup>®</sup> 電子帳單系統<br>按一下「前往 FedEx 電子帳單系統」,然後登入您的 FedEx 電子帳單系統帳戶,即可<br>到達以下頁面。 |

|          | Fedex, 記述 首词 文述 報/ · 、                        | HILSON (8)                      |                        |
|----------|-----------------------------------------------|---------------------------------|------------------------|
| FedEx* 電 | 子帳單系統                                         |                                 | 算<br>第初单<br>\$0.00 HKD |
| 日日 接要    |                                               | 405t                            |                        |
|          | 歡迎, HILSON                                    | + 新增福戸                          |                        |
| ➡ 管理付款 ~ |                                               |                                 |                        |
|          | 通用關示喻別為 HKD                                   |                                 |                        |
|          |                                               | ▲ \$70.00<br>時間                 |                        |
| ? 說明     |                                               |                                 |                        |
| (1) 返回答版 | 檢視所有                                          | 48.30                           |                        |
| «        |                                               |                                 |                        |
|          | 接更<br>調選取將件並輸入必要援導的內容。此<br>視多筆結果。<br>選取<br>選取 | 奥母南照示特定的員面,或選び検<br>・<br>「<br>複要 |                        |

### 第4節

# 4. 選單上的簡短備註

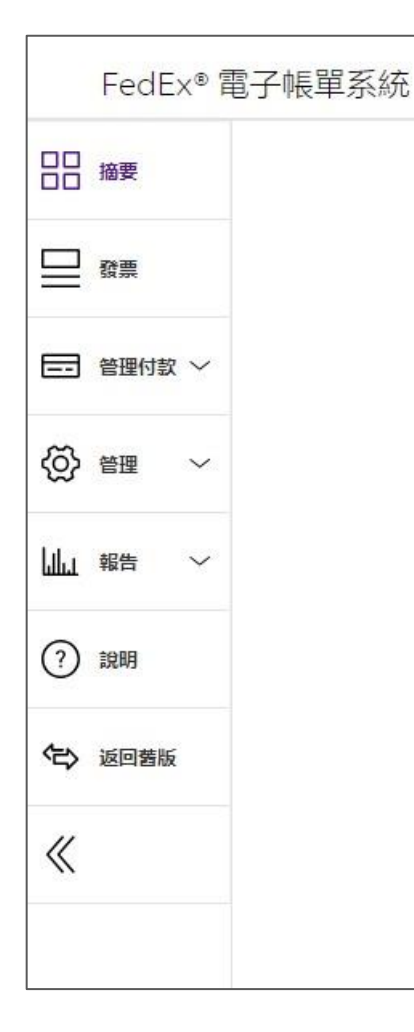

#### 摘要

您會在此看到帳號資訊,以及待付款項、逾期未付和爭議金額資訊的 帳戶概要圖塊。選取任意概要圖塊即可前往「帳單」頁面。

### 發票

與您帳號連結的所有帳單都會在此以表格顯示,並提供可進一步深入 瞭解詳細資料的選項。帳單表格可完全自訂,由您決定。

#### 管理付款

您的付款與付款帳戶相關資訊會列於此區段,按照「排定的付款」、 「付款資料」、「自動付款」和「可用額度」等四種類別顯示。

#### 管理

協助您管理主要和次要帳戶、使用者、應用程式設定和電子郵件 通知。

### 報告

如要建立和下載任何報告,請檢視所有已下載的報告,並**啟**用自動化 設定。

#### 說明

取得此工具和新功能的額外指引。

## 第5節

# 5. 摘要

重新導向至新 FedEx 電子帳單系統介面後,您將進入「概要」頁面,在「概要」頁面中,您可以**查**看所 選帳號的帳號資訊、待付款項,以及以您的貨幣顯示的逾期未付款項。

#### 桌面檢視方式:

| FedEx®電子帳單系編                                                                         | <b></b>              | Ĩ              | 7 購物車<br>\$0.00 HKD | ▶ 「帳號」卜拉式清單, 為您提供了<br>您有權檢視的所有帳號列表。              |
|--------------------------------------------------------------------------------------|----------------------|----------------|---------------------|--------------------------------------------------|
|                                                                                      |                      | (#54           |                     |                                                  |
|                                                                                      | 崔八史, TILSON          |                | ĭ                   | │<br>▶ 「 <b>帳戶餘額」和「過期</b> 」是兩個帳                  |
| <ul> <li>管理时款 へ</li> <li>排定的付款</li> <li>排定的付款</li> <li>付款資料</li> <li>自動付款</li> </ul> | (1) \$0.00<br>(城戸館朝) | ▲ \$0.00<br>調用 | ]                   | 戶概要圖塊。選取任一帳戶概要圖<br>塊,即可前往篩選出所選概要圖塊<br>相關帳單的帳單表格。 |
| ? 說明                                                                                 |                      | 檢視所有帳單         |                     |                                                  |
| 凌回善販                                                                                 |                      |                |                     | ▶ 按一下「 <b>檢視帳單</b> 」,前往您的<br>▶ 「嵋台」百两            |
| «                                                                                    |                      |                |                     |                                                  |

行動裝置檢視方式:

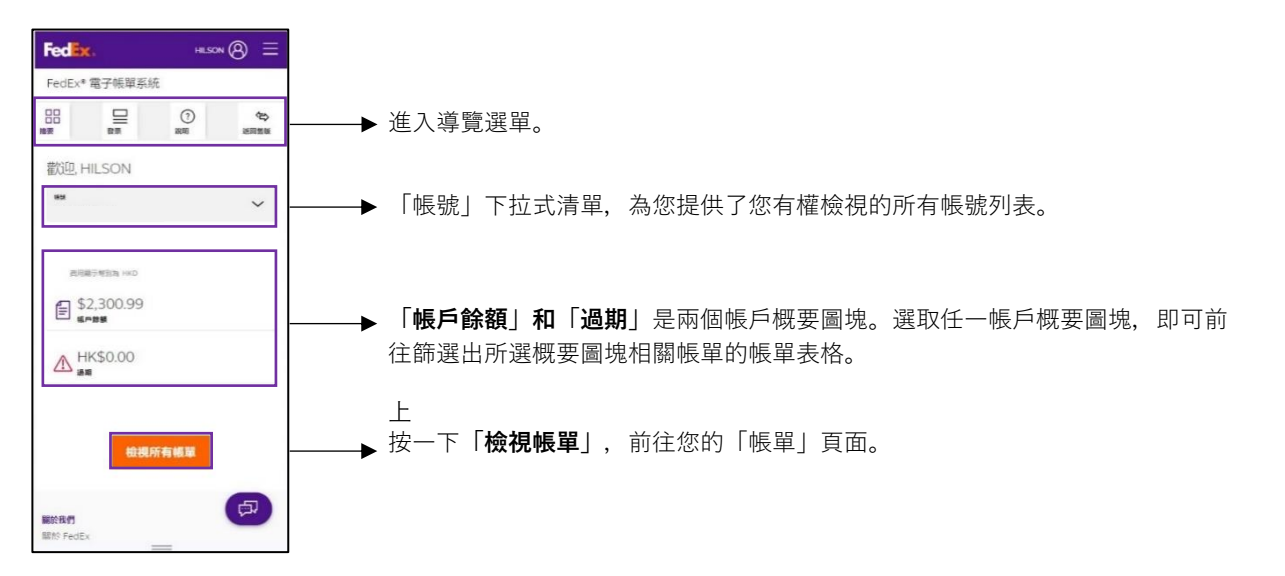

## 第6節

# 6.帳單

#### 6.1 帳單表格

在左側導覽選單中,點選「**帳單**」,以表格模式檢視所選帳號的所有帳單。

在帳單表格中,您可以選擇篩選帳單資料、編輯帳單表格欄位、儲存自訂檢視方式、選取預設檢視方式, 或搜尋特定帳單。

### 桌面檢視方式:

| FedEx®電子帳單系統 | 發展 |             |       |        |           |            |            |      |       |                |            |            |      |     |     |
|--------------|----|-------------|-------|--------|-----------|------------|------------|------|-------|----------------|------------|------------|------|-----|-----|
|              |    | 2% m        |       |        |           |            |            |      |       |                |            | BR .       |      |     |     |
|              |    | 投示          |       |        |           |            |            |      |       |                |            |            |      |     | ~   |
| (?) 1988     |    | 東市          | ·顯示戰2 | ја нкр |           |            |            |      |       |                |            |            |      |     |     |
| (1) 原目目標     |    |             |       | F      | \$2,300.9 | 9          |            |      |       | $\wedge$       | HK\$0.00   |            |      |     |     |
| «            |    |             |       |        | " 賬戶診鏡    |            |            |      |       |                | 88         |            |      |     |     |
|              |    | 檢視<br>52 OF | 52    |        | 篩選器~      |            |            | 编辑   | 置位~   |                | a          | 歲視畫面 >>>   |      |     | Q   |
|              |    |             |       | 16.54  | 論款單紙碼     | 到期日期       | 發展日期       | 帳單狀況 | PDF狀態 | 論教單類型          | 康始帳戶餘額     | 目前餘額       | 付款狀態 | 幣別  | e   |
|              |    |             | >     |        |           | 12/28/2023 | 11/28/2023 | 未付   | 待處理   | Duty/Tax       | \$517.85   | \$517.85   |      | HKD | \$( |
|              |    |             | >     |        |           | 12/24/2023 | 11/24/2023 | 未付   | 可選    | Transportation | \$574.53   | \$574.53   |      | HKD | \$< |
|              |    |             | >     |        |           | 12/06/2023 | 11/06/2023 | 已結單  | 可選    | Transportation | \$4,119.69 | \$0.00     | 付認   | HKD | -s  |
|              |    |             | >     |        |           | 12/03/2023 | 11/03/2023 | 未付   | 可選    | Transportation | \$1,208.61 | \$1,208.61 |      | HKD | \$C |
|              |    |             | >     |        |           | 11/24/2023 | 10/25/2023 | 已結單  | 可遇    | Transportation | \$2,655.19 | \$0.00     | 付訖   | HKD | -s  |
|              |    |             | >     |        |           | 11/23/2023 | 10/24/2023 | 已結單  | 可選    | Transportation | \$649.01   | \$0.00     | 付訖   | HKD | -\$ |
|              |    |             | >     |        |           | 11/04/2023 | 10/05/2023 | 已結單  | 可選    | Duty/Tax       | \$1,301.34 | \$0.00     | 付認   | HKD | \$( |
|              |    | 4           | 1     |        |           |            |            |      |       |                |            |            |      |     | •   |

#### 行動裝置檢視方式:

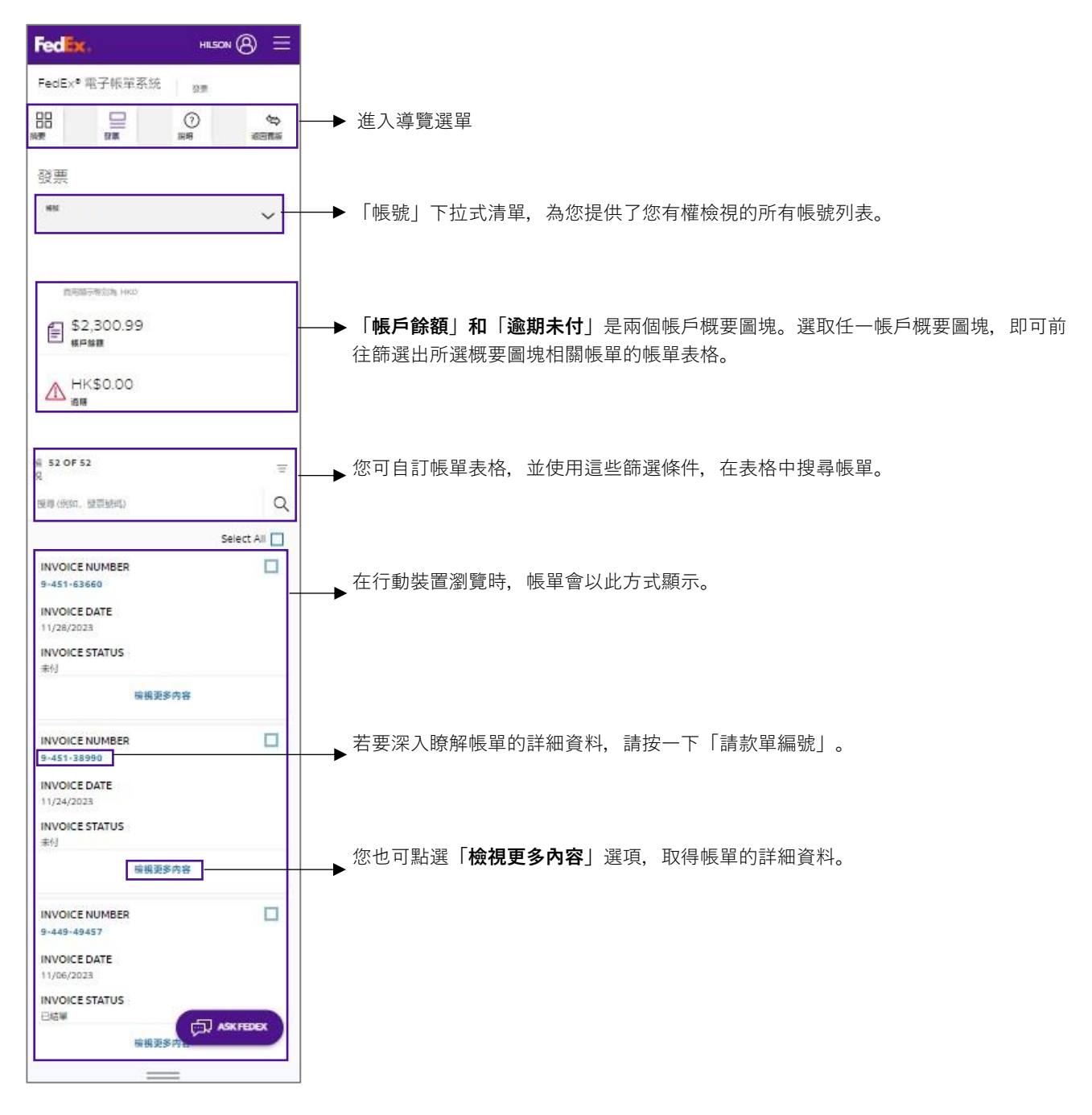

### 帳單表格及其內容

| 檢視<br>52 OF 52         | 訪選到             | $\sim$      |           | 編輯欄位 ~     | 検視書面へ      | ~ Q        | →這個緊引標鐵可讓您沒尋和自訂帳単<br>表格。                                                                                                    |
|------------------------|-----------------|-------------|-----------|------------|------------|------------|----------------------------------------------------------------------------------------------------|
|                        | 碼號              | 請           | 款單號碼      | 對聯日期       | 發票日期       | 帳單狀況       | ×                                                                                                    |
|                        | 7               | 9-          | 451-38990 | 12/24/2023 | 11/24/2023 | 未付         | ▶ 帳單表格的欄位。                                                                                                    |
| 帳單機                    | 腰               |             |           |            |            |            |                                                                                                    |
| 城草資訊                   |                 | 費用擔要        |           |            |            |            | □ 」 □ 」 |
| 胡款基键图                  | 5               | 總標準費用       | \$363.09  |            |            |            |                                                                                                    |
| 0長設代                   |                 | 折扣總計        | \$0.00    |            |            |            | 的詳細資料。                                                                                                    |
| Control n              | umber           | 總附加費用       | \$211.44  |            |            |            |                                                                                                    |
| 用店識別發                  | 馬               | 總稅款         | \$0.00    |            |            |            |                                                                                                    |
| 調款呈日期                  | 명 24-Nov-2023   | 請款單金額<br>線社 | \$574.53  |            |            |            |                                                                                                    |
| 他を見たらり4月に<br>た月3月3日の第二 | ⊐#8 24-Dec-2023 | POST.       |           |            |            |            |                                                                                                    |
| 精整的觀                   | \$574.53        |             |           |            |            |            |                                                                                                    |
|                        |                 |             |           |            |            |            | *                                                                                                    |
| 幅單詳細                   | 調査特             |             |           |            |            |            |                                                                                                    |
|                        |                 |             |           |            |            |            | 請款單號碼」或 發票明細」。                                                                                                    |
|                        |                 |             |           |            |            |            |                                                                                                    |
|                        |                 |             |           |            |            | 驟示幅單 (PDF) |                                                                                                    |
|                        | >               |             |           | 12/06/2023 | 11/06/2023 | 已結業        | 若要下載 PDF 版本的帳單,請按一                                                                                                    |
|                        |                 |             |           |            |            |            | └──▼ 下 「 顯 示 岠 留 ( PDE)                                                                                                    |

### 6.2 帳單表格篩選條件與搜尋

篩選 - 您可以按一下「篩選條件」以自訂帳單表格。

以下是可用來自訂帳單表格的篩選條件清單:

| 篩選元素  | 說明                                                                           |
|-------|------------------------------------------------------------------------------|
| 發票明細  |                                                                              |
| 帳號    | 選取您要在帳單表格中查看的帳號。                                                             |
| 帳單狀態  | 選取「尚未付款」、「尚未付款 - 爭議處理中」、「逾期未付」、「逾期未付 - 爭議<br>處理中」、「已結帳」或「已結帳 - 爭議處理中」做為帳單狀態。 |
| 帳單類別  | 選取「關稅」、「快遞」、「陸運」或「合併」當作帳單類型。                                                 |
| 付款狀態  | 選取「已排定」、「已送出」、「已支付」、「待處理」、「已拒絕」或「已取消」<br>做為付款狀態。                             |
| 日期    |                                                                              |
| 到期日期  | 建立日期範圍,或從可用選項清單中選取。                                                          |
| 請款單日期 | 建立日期範圍,或從可用選項清單中選取。                                                          |

|               | Fedex. 🕮     | ◇ 蓟◇ 菝◇ 順◇                       |    | HILS    | 80N (B) Q  |      |
|---------------|--------------|----------------------------------|----|---------|------------|------|
| FedEx®電子帳單系統  | 設業           |                                  |    |         |            |      |
| □ 摘要          | 2×#          |                                  |    |         | 機就         |      |
| - 52 <b>8</b> | 贺崇           |                                  |    |         |            | ~    |
| ) 1988        | 夏用職示等別加      | нкр                              |    |         |            |      |
| > 減回豐度        |              | £2,300.99                        |    |         | HK\$0.00   |      |
| (             |              | └──                              |    |         | <b>是</b> 期 |      |
|               | 模規<br>3 OF 3 | 篩選器 へ                            | 编辑 | 応~      | 檢視畫面 🏏     | Q    |
|               | 😪 1 發調       | 票明細                              |    | 帳單狀況    |            |      |
|               | معم , ۱۹     | <b>3</b> 戌                       |    | ✓ 未付    |            |      |
|               |              | 單狀況                              | •  | ☑ 爭議處理中 |            |      |
|               | বা           | 軟狀態                              |    | ☑ 運期    |            |      |
|               |              |                                  |    | ☑ 爭議逾期  |            | _    |
|               |              |                                  |    | - 已結單   |            |      |
|               |              |                                  |    |         |            | *    |
|               |              |                                  |    |         |            | (査用) |
|               |              |                                  |    |         |            |      |
|               | 4            |                                  |    |         |            | Þ    |
|               |              |                                  |    |         |            |      |
|               | /\\≣+        |                                  |    |         |            |      |
|               | U TI         | E 63 200.00 HVD                  |    |         |            |      |
|               |              | \$2,300.99 HKD<br>\$2,300.99 HKD |    |         |            | L.   |

搜尋 - 若要搜尋帳單, 請按一下搜尋圖示, 然後在搜尋文字方塊中輸入帳單號碼、日期或狀態。 帳單表格會根據搜尋關鍵字顯示搜尋結果。

|                  | Fedex, 湖 · 动 · 戏 · 新 ·           | HESON (A) Q       |
|------------------|----------------------------------|-------------------|
| FedEx® 電子帳單系統    | ¥ <b>a</b>                       |                   |
| □ 编 <del>页</del> | 7% <u></u>                       | With              |
|                  |                                  | 1234-5678-9       |
| 2) 19480         | 實用銀石做設施 HKD                      |                   |
| ⇒ 兩回豐度           | € \$2,300.99                     | ▲ HK\$0.00        |
| K                |                                  |                   |
|                  | 推尋(例如, 發票網碼)                     | Q                 |
|                  | 杨莘庆说: 未付 Х 杨莘庆说: 李靖處理中 Х +2 飾選 + | 重级 磁带成磷磷方式        |
|                  | ● 機械 論款單級碼 到期日期 發展日期             | 領華狀況 PDF 試整 論款單類型 |

### 6.3 編輯欄位和檢視方式

編輯欄位 – 使用「**編輯欄位**」功能,即可編輯帳單表格中可用的欄位。

- **步驟 1.** 按一下「**編輯欄**」下拉式清單。
- 步驟 2. 選取/取消選取您想加入帳單表格的選項。
- **步驟 3.** 按一下「**套用**」。

| Fed 🔭 🎫 🗸 | 直詢 ~ 支援 ~ 帳戶 ~ | 8 (    | ર      |    |
|-----------|----------------|--------|--------|----|
| 檢視<br>3 O | 見 篩選器 ✓<br>F 3 | 編輯欄位 へ | 檢視畫面 🏏 | Q  |
| 新         | 扁輯欄位           |        |        |    |
|           | ☑ 帳號           |        |        |    |
|           | ☑ 請款單號碼        |        |        |    |
|           | ✓ 到期日期         |        |        |    |
|           | ☑ 投票口期         |        |        |    |
|           |                |        |        | -  |
|           |                |        |        |    |
|           |                |        | (      | 套用 |

編輯檢視方式-在帳單表格中,可使用「檢視」選項編輯帳單表格的檢視方式。

您可以使用「檢視」選項,篩選要在帳單表格中**查**看的帳單。預設提供三種標準檢視方式:「**FedEx 預設** 檢視」(預設)、「過期帳單」、「爭議帳單」。

這三個標準檢視方式是「概要」頁面可用的三個帳戶概要圖塊。

若要將這些標準檢視方式套用至您的帳單,請按照下列步驟操作:

- **步驟 1.** 按一下帳單表格內的「檢視」下拉式清單。
- 步驟 2. 從「標準檢視」清單中選取所需檢視方式。

| Fedex. Ret | ∽ 直詢 ∽              | 支援〜 帳戶〜                         |         | <u> </u>         |   |
|------------|---------------------|---------------------------------|---------|------------------|---|
|            | 費用顯示幣別              | 為 HKD                           |         |                  |   |
|            |                     | € \$2,300.99<br><sup>帳月餘額</sup> |         | ▲ HK\$0.00<br>過期 |   |
|            | 檢視<br>3 OF 3        | 篩選器 🏏                           | 編輯欄位 >> | 檢視畫面 🔨           | Q |
| H          | IILSON, 允<br>前的預設檢視 | 您的檢視畫面如下<br>I: Fedex 預設檢視       |         |                  |   |
| 樗          | 標準檢視                |                                 | 儲存的檢視   |                  |   |
|            | FEDEX 預             | 設檢視 (預設)                        |         |                  |   |
|            | 過期帳單                |                                 |         |                  |   |
|            | 爭議帳單                |                                 |         |                  |   |
|            |                     |                                 |         |                  |   |
|            |                     |                                 |         |                  |   |

您也可以按照下列步驟,建立並儲存新檢視方式:

- 步驟 1. 套用您想加入帳單表格的篩選條件。
- **步驟 2.** 按一下「儲存此檢視方式」。
- **步驟 3.** 在「輸入檢視方式的名稱」中輸入檢視方式的名稱,然後按一下「儲存變更」。
- **步驟 4.** 按一下「**檢視**」下拉式清單,即可檢視您儲存的檢視方式。

| Fedex  | 。 話運 く       | ●◇ 支援 ◇   | <b>帳</b> 戸 ~    |            |            |          | н       | ILSON (B) C    | ξ.       |
|--------|--------------|-----------|-----------------|------------|------------|----------|---------|----------------|----------|
| ? 說明   | 費用           | 顧示幣別為 HKD |                 |            |            |          |         |                |          |
| ◆ 返回蓋版 |              | \$<br>\$  | 2,300.99<br>■鮮額 |            |            | $\Delta$ | 人<br>過期 | .00            |          |
| «      |              |           |                 |            |            |          |         |                |          |
|        | 檢視<br>3 OF 3 | ÊÆÌZ      | x ∕∕            | 編          | 輯欄位 🏏      |          | 檢視      | 直面 🏏           | Q        |
|        | 帳單狀況:        | 未付 ×      |                 |            |            |          |         | 重設(開           | 存此檢視方式   |
|        |              | 帳號        | 請款單號碼           | 到期日期       | 發票日期       | 帳單狀況     | PDF 狀態  | 請款單類型          | 原始帳戶餘!   |
|        |              | >         |                 | 12/28/2023 | 11/28/2023 | 未付       | 可用      | Duty/Tax       | \$517.85 |
|        |              | >         |                 | 12/24/2023 | 11/24/2023 | 未付       | 可用      | Transportation | \$574.53 |

| 4.6 |                      | ×        | 重設                               |
|-----|----------------------|----------|----------------------------------|
|     | Name your saved view | <u>1</u> | 請款單類型                            |
|     | ENTER VIEW NAME      |          | Duty/Tax                         |
|     | SAVE CHANGES         |          | Transportation<br>Transportation |
|     |                      |          |                                  |

您也可以重新命名或刪除已儲存的檢視方式,或將已儲存的檢視方式設為預設檢視方式。

若要重新命名或刪除已儲存的檢視方式,或設為預設檢視方式,請按一下已儲存檢視方式左側的三個點圖示:,然後選取相關選項。

| 費用顯示的                                      | 別為 HKD                                           |                                            |                  |   |
|--------------------------------------------|--------------------------------------------------|--------------------------------------------|------------------|---|
|                                            | € \$2,300.99<br><sub>帳戶餘額</sub>                  |                                            | ▲ HK\$0.00<br>過期 |   |
| 檢視<br>3 OF 3                               | 篩選器 🏏                                            | 編輯欄位 ~~                                    | 檢視畫面 🔨           | Q |
|                                            |                                                  |                                            |                  |   |
| HILSON,                                    | 您的檢視畫面如下                                         |                                            |                  |   |
| HILSON,<br>目前的預設檢                          | 您的檢視畫面如下<br><sub>視: Fedex 預設檢視</sub>             |                                            |                  |   |
| HILSON,<br>目前的預設檢<br>標準檢視                  | 您的檢視畫面如下<br>視: Fedex 預設檢視                        | 儲存的檢視                                      |                  |   |
| HILSON,<br>目前的預設檢<br>標準檢視<br>i FEDEX       | 您的檢視畫面如下<br>視:Fedex 預設檢視<br>預設檢視(預設)             | 儲存的檢視<br><b>: TESTING</b>                  |                  |   |
| HILSON,<br>目前的預設檢<br>標準檢視<br>FEDEX<br>過期帳題 | 您的檢視畫面如下<br><sub>視:Fedex 預設檢視</sub><br>預設檢視 (預設) | 儲存的檢視<br><b>TESTING</b><br>設為預設值           |                  |   |
| HILSON,<br>目前的預設檢<br>標準檢視<br>FEDEX<br>過期帳題 | 您的檢視畫面如下<br>視:Fedex 預設檢視<br>預設檢視 (預設)            | 储存的檢視<br><b>: TESTING</b><br>設為預設值<br>重新命名 |                  |   |

若要將標準檢視方式設為預設檢視方式,請按一下相應標準檢視方式左邊的三個點:,然後選取「**設為預** 設值」。

| j           | 費用顧示幣別為                      | HKD                                                    |         |                  |   |
|-------------|------------------------------|--------------------------------------------------------|---------|------------------|---|
|             |                              | \$2,300.99 <sup>\$2,300.99</sup> <sup>\$2,300.99</sup> | 4       | ⚠ HK\$0.00<br>過期 |   |
|             |                              |                                                        |         |                  |   |
| 檢視          | E 3                          | 篩選器 🏏                                                  | 編輯欄位 🏏  | 檢視畫面 🔨           | Q |
| HILS<br>目前的 | SON, 您 <br><sup>的預設檢視:</sup> | 的檢視畫面如下<br>Fedex預設檢視                                   |         |                  |   |
| 標準          | 檢視                           |                                                        | 儲存的檢視   |                  |   |
| 1           | FEDEX 預設                     | 檢視 (預設)                                                | TESTING |                  |   |
| · · ·       | · 預設值                        |                                                        |         |                  |   |
| :           | 爭議帳單                         |                                                        |         |                  |   |

# <sup>第7節</sup> 7.帳單詳細資料

若要獲得帳單的詳細資料,請按一下「請款單號碼」或「發票明細」。

| 檢視<br>52 OF 52 | 前语器           | $\sim$ |          | 編輯欄位 🏏     | 検視重面へ      | /     | Q |
|----------------|---------------|--------|----------|------------|------------|-------|---|
|                | 馬號            | IA     | 款單盤碼     | 到期日期       | 發業日期       | 帳單狀況  | 1 |
|                | *             |        |          | 12/24/2023 | 11/24/2023 | 未付    |   |
| 帳單概            | 要             |        |          |            |            |       |   |
| 锡苹瓷讯           |               | 費用摘要   |          |            |            |       |   |
| 請款並被導          | 9-451-38990   | 總標準費用  | \$363.09 |            |            |       |   |
| 0長長虎           |               | 折扣總計   | \$0.00   |            |            |       |   |
| Control nu     | imber         | 總附加費用  | \$211.44 |            |            |       |   |
| 商店就別碼          |               | 總稅款    | \$0.00   |            |            |       |   |
| 胡款單日期          | 24-Nov-2023   | 請款單金額  |          |            |            |       |   |
| 發票到期日          | 期 24-Dec-2023 | 總計     | 35/4.53  |            |            |       |   |
| 幅單狀態           | 未付            |        |          |            |            |       |   |
| 張至餘額           | \$574.53      |        |          |            |            |       |   |
| 幅單詳細           | 資料            |        |          |            |            |       |   |
|                |               |        |          |            |            | 10.00 |   |
|                |               |        |          |            |            | (     | ) |

接著您將會抵達「帳單詳細資料」頁面。

「發票明細」頁面中有五個參數:「發票明細」、「貨件」、「付款和費用」、「記錄參考資料」和「訊息」。

「**發票明細**」會顯示「請款單號碼」、「帳號」、「識別碼」、「請款單日期」、「到期日期」、「狀 態」、「帳單餘額」、「客戶資訊」和其他費用的相關資訊。

| FedEx®電子帳單系統  | 充 政策,政策明细            |                 |                  |              |          |          |        |   |
|---------------|----------------------|-----------------|------------------|--------------|----------|----------|--------|---|
| 20 抽麥         | 發票明細                 |                 |                  |              |          |          |        |   |
| B#            | 發票 9-45              | 51-636          | 60               |              |          |          |        |   |
| -             | ← 離票<br>1個Webhoo     | k, <u></u> #3 → |                  |              |          |          |        | ^ |
| (2) 説明        | AT 122 JAN 23        |                 | at out           | 99 EE        |          | W.ELININ |        |   |
| (=A. 36111#16 | 版半頁訊                 |                 | Hun              | 10.50        |          | 种广京部     |        |   |
|               | 請款單號碼                | 9-451-6         | 3660 總標道         | 年費用          | \$0.00   |          |        |   |
| //            | 吸號<br>Control number |                 | Britus<br>(mitte | 8計<br>1024日  | \$0.00   |          |        |   |
| "             | Serses of the        |                 | 100010<br>10000  | 104070<br>87 | \$0.00   |          |        |   |
|               | 読むが聞日期               | 28-Nov-         | 2023 2000        |              | 20100    |          |        |   |
|               | 設備到期日期               | 05-Dec-         | 2023 總計          | ******       | \$517.85 | 180      |        |   |
|               | 岐軍狀態                 | 未付              |                  |              |          | HK       |        |   |
|               | 帳單餘額                 | \$517.85        |                  |              |          |          |        |   |
|               | 付款者概略                |                 |                  |              |          |          |        |   |
|               | 寄件人支付費用              | 0               | 收件人支付费           | <b>版</b> 用   | 第三方支     | 付費用      |        |   |
|               | 標準費用                 | \$0.00          | 標准費用             | \$0.00       | 標準費用     |          | \$0.00 |   |
|               | 便車                   | \$0.00          | 便車               | \$0.00       | 便車       |          | \$0.00 |   |
|               | 附加费用                 | \$0.00          | 附加费用             | \$0.00       | 附加費用     |          | \$0.00 |   |
|               | 税款                   | \$0.00          | 稅款               | \$0.00       |          |          |        |   |
|               | 小油十                  | \$0.00          | 小計               | \$0.00       |          |          |        |   |

若要下載 PDF 格式的發票明細,請按一下「**顯示帳單 (PDF)**」。

「**貨件**」表格會顯示有關「空運提單號碼」、「日期」、「服務類型」、「產品群組」、「參考號碼」、 「檢視類型」、「帳單狀態」、「計量**值**」、「總應付款項」和「帳戶餘額」的詳細資料。

| 貨件           |         |                 |             |      |               |           |         |        |       |
|--------------|---------|-----------------|-------------|------|---------------|-----------|---------|--------|-------|
| 檢視<br>1 OF 1 | 篩       | 選業~             | 編           | 躍憫位〜 | /             | 檢視畫       | īn<br>✓ |        | Q     |
|              | ACCOUNT | TRACKINGNUMBERS | DATE        | TYPE | PRODUCT GROUP | REFERENCE | PAYOR   | STATUS | METER |
|              |         | 6662090         | 31-Aug-2023 | 快遞   | 快遞通知單 (DT)    |           | 第三方     | 未付     |       |

「付款與費用」表格會顯示帳單的「交易記錄」詳細資料。

| 付款和費用 |   |
|-------|---|
| 交易記錄  | ~ |

「歷史參考資料」會顯示所有帳戶資訊變更的詳細資料。

1 記錄參考資料

「訊息」包括帳單專屬的資訊和訊息。

| $\Box$ | 訊息 |        |
|--------|----|--------|
| 訊息     |    | $\sim$ |

## 第8節

# 8. 貨件詳細資料

若要獲得貨件詳細資料的詳細資訊,請點選貨件表格的「空運提單號碼」。

| 檢視<br>1 OF 1 | 69      | 選器 ~            | 編           | 聞位〜  | <i>.</i>      | 檢視畫       | īn∨   |        | Q     |
|--------------|---------|-----------------|-------------|------|---------------|-----------|-------|--------|-------|
|              | ACCOUNT | TRACKINGNUMBER5 | DATE        | TYPE | PRODUCT GROUP | REFERENCE | PAYOR | STATUS | METER |
|              |         | 803486662090    | 31-Aug-2023 | 快遞   | 快遞通知單 (DT)    |           | 第三方   | 未付     |       |

按一下「空運提單號碼」, 隨即顯示「貨件詳細資料」頁面。

|                         |                                                                                                    | HESON (B) Q                  |
|-------------------------|----------------------------------------------------------------------------------------------------|------------------------------|
| FedEx® 電子帳單系統           | · <b>國旗問題</b> : 其件訂任成料                                                                                                    |                              |
| 9 ARM<br>9 SEM<br>9 SEM | <b>與件詳細資料</b><br>空運提單號碼 786519474102<br>← <sub>1≝ WestBook, 31</sub> →                                                                                                    | ^                            |
| ants a                  | 後華麗族<br>空温繁華(明<br>昭初1215年6日<br>昭和1215年7日<br>第11/24/2023<br>第11日第 11/24/2023<br>第11日第 11/24/2023<br>第11日第 11/24/2023<br>第11日第1 11/24/2023<br>第11日第1 11/24/2023<br>第11日第1 11/24/2023<br>第11日第1 11/24/2023<br>第11日第1 11/24/2023<br>第11日第1 11/24/2023<br>第11日第1 11/24/2023<br>第11日第1 11/24/2023<br>第11日第1 11/24/2023<br>第11日第1 11/24/2023<br>第11日第1 11/24/2023<br>第11日第11日第11日<br>第11日第11日第11日第11日第11日第11日第1 | 2.員詳細資料<br>1時代人間記<br>100件人間記 |
|                         | ####©週間<br>② 貨件<br>¥19日日前1<br>正 付款和費用                                                                                                    | ~                            |
|                         | ■月<br>【】 記録參考資料                                                                                                    | ~                            |
|                         | <sup>案装</sup><br>₽+来∺<br>□                                                                                                    | ~                            |
|                         | 彩色                                                                                                    | ~                            |

「貨件詳細資料」頁面中有四個參數:「貨件」、「付款和費用」、「歷史參考資料」和「訊息」。

「**貨件**」提供「託運日期」、「交付日期」、「付款類型」、「服務類型」、「區域」、「包裹類型」、 「實際重量」、「額定重量」、「件數」、「額定方法」、「追蹤號碼」、「申報價**值**」、「送達日期與 時間」、「服務郵遞區號」和「簽署者姓名」的詳細資料。

| 資件詳細資料  |                   | ~ |
|---------|-------------------|---|
| 託運日期    | 17-Nov-2023       |   |
| 交付日期    | 11/17/2023        |   |
| 付款方式    | Thrid Party       |   |
| 服務類別    |                   |   |
| 包裝類別    |                   |   |
| 實際重量    |                   |   |
| 額定重量    | 3lbs              |   |
| 件數      | 1                 |   |
| 額定方法    |                   |   |
| 顧客參考編號  | PK:15934032       |   |
| 参考資料#2  | Ori773871!        |   |
| 參考資料#3  |                   |   |
| 郵戳號碼    | 251405390         |   |
| 申報值     |                   |   |
| 送達日期與時間 | 20-Nov-2023 12:53 |   |
| 服務郵遞區號  | A2                |   |
| 簽署者姓名   | W.WINNIE          |   |

「**付款與費用**」會顯示費用的詳細資料。

| 付款和費用                         |          |  |
|-------------------------------|----------|--|
| 費用                            |          |  |
| 費用                            |          |  |
| Freight Charges               | \$363.09 |  |
| 燃油附加费                         | \$122.19 |  |
| Residential Delivery          | \$24.81  |  |
| Third Party Billing Surcharge | \$37.08  |  |
| 加拿大 GST*                      | \$27.36  |  |
| 總計                            | \$574.53 |  |

「歷史參考資料」提供海關和參考資料的詳細資料。

| 2 記錄參考資料                               | 4           |                                 |                                 |   |
|----------------------------------------|-------------|---------------------------------|---------------------------------|---|
| 每闢                                     |             |                                 |                                 | ^ |
| 輸入日期                                   |             |                                 |                                 |   |
| 報關號碼                                   |             |                                 |                                 |   |
| 申報值                                    |             |                                 |                                 |   |
| 海關申報值                                  |             |                                 |                                 |   |
|                                        |             |                                 |                                 | ~ |
| 參考資料                                   |             |                                 |                                 |   |
| 參考資料<br><b>原始參考資料</b>                  |             | 更新的參考資料                         | 成本分攤參考資料                        |   |
| 參考資料<br><b>原始參考資料</b><br>原始顧客參考編號      | PK:15934032 | <b>更新的参考資料</b><br>原始顧客参考編號      | <b>成本分攤參考資料</b><br>成本分攤         |   |
| 參考資料<br>原始參考資料<br>原始顧客參考編號<br>參考資料 # 2 | PK:15934032 | 更新的参考資料<br>原始顧客參考編號<br>參考資料 # 2 | <b>成本分攪參考資料</b><br>成本分攤<br>賃件備註 |   |

### 「訊息」包括貨件相關資訊和訊息。

|    | 訊息 |        |
|----|----|--------|
| 訊息 |    | $\sim$ |

第9節

# 9. 付款參考

### 在「付款和費用」表格中,按一下「參考識別碼」。

| 🖻 Pay           | ments and charges |                    |          |                         |              |           |          |
|-----------------|-------------------|--------------------|----------|-------------------------|--------------|-----------|----------|
| Transaction his | tory              |                    |          |                         |              |           | ^        |
| ACTIVITY        | TRANSACTION DATE  | TRANSACTION AMOUNT | CUBBENCY | TRACKING/TRANSACTION ID | REFERENCE ID | STATUS    | ORIGINAI |
| PAYMENT         | 10/21/2022        | \$276,781.78       | USD      | 999999999               | 99999999     | Scheduled |          |

#### 接著您將會抵達「付款參考」頁面,其中可查看付款的詳細資訊。

| PAYMENT REFEREN    | CE             |              |            |                         |                    |           |
|--------------------|----------------|--------------|------------|-------------------------|--------------------|-----------|
| 99999999           |                |              |            |                         |                    |           |
| PAYMENT DETAILS    |                |              |            |                         |                    |           |
| Payment Method     |                | СНК          |            |                         |                    |           |
| Payment Date       |                | 2022-10-2172 | 113:192    |                         |                    |           |
| Payments           |                |              |            |                         |                    |           |
| ACCOUNT NUMBER     | INVOICE NUMBER | INVOICE DATE | DUE DATE   | TRACKING/TRANSACTION ID | TRANSACTION AMOUNT | STATUS    |
|                    |                |              |            | 999999999               | 546.66             | Scheduled |
|                    |                |              |            | 999999999               | 51,409.38          | Scheduled |
| 1234-5678-9        | 9-999-99999    | 09/08/2022   | 09/23/2022 | 999999999               | 59,493.42          | Scheduled |
| 1234-5678-9        | 9-999-99999    | 09/08/2022   | 09/23/2022 | 999999999               | \$14.59            | Scheduled |
| 1234-5678-9        | 9-999-99999    | 09/09/2022   | 09/23/2022 | 999999999               | \$1,562.94         | Scheduled |
| 1234-5678-9        | 9-999-99999    | 09/07/2022   | 09/22/2022 | 999999999               | \$26.16            | Scheduled |
| 1234-5678-9        | 9-999-99999    | 09/06/2022   | 09/21/2022 | 999999999               | \$4,281.75         | Scheduled |
|                    |                |              |            |                         |                    |           |
| SUBTOTAL           |                |              |            |                         |                    |           |
| Payment Cart Total |                | 5279,791.78  |            |                         |                    |           |

## 第10節

# 10. 簽收證明

若要取得 PDF 格式的查詢詳細資料和簽收證明詳細資訊,請按一下「貨件詳細資料」頁面中的「檢視簽 收證明」。

| FedEx® 電子帳單    | 系統發票,發票明細,貨件詳細資料 |            |        |   |
|----------------|------------------|------------|--------|---|
| □□ 摘要<br>□□ 摘要 | 貨件詳細資料           |            |        |   |
| □ 發票           | 空運提單號碼 78        | 5326674141 |        |   |
| ? 說明           | ← 1個Webhook,共1 → |            |        | ^ |
| ◆ 返回营版         | 帳單資訊             |            | 交易詳細資料 |   |
| 11             | 空運提單號碼           |            | 寄件人資訊  |   |
| "              | 請款單號碼            |            |        |   |
|                | 4.民 5.代          |            |        |   |
|                | 請款單日期            | 10/25/2023 |        |   |
|                | 到期日期             | 11/24/2023 | 收件人資訊  |   |
|                | 總應付款項            | \$2,655.19 |        |   |
|                | 提單號碼帳戶餘額         | \$2,655.19 |        |   |
|                | 狀態               | 已結單        |        |   |
|                |                  |            |        |   |
|                |                  |            |        |   |
|                | 榆袒箭收證明           |            |        |   |
|                | TW JYXX TO MJ    |            |        |   |

接著您將會抵達「FedEx 查詢」頁面。若要檢視 PDF 格式的簽收證明,請按一下「檢視 PDF」。

| ← FedEx® Tracking                 | 追蹤其他資件 當地掃描時間 🗸 說明  |
|-----------------------------------|---------------------|
| 取得簽收證明                            | 月                   |
| 如需詳細簽收證明,請輸入與此貨件<br>人或付款人 FedEx 帷 | -相關聯的 9 位數寄件<br>長號。 |
| 帳號 (選填)                           |                     |
| 檢視 PDF<br>取消                      |                     |

按一下「檢視 PDF」,即可取得 PDF 格式的簽收證明文件。

若要檢視貨件的完整查詢詳細資料,請按一下 ←──「FedEx<sup>®</sup> 查詢」。接著您將會抵達「FedEx<sup>®</sup> 查詢」 頁面。

### 第11節

## 11. 付款購物車

付款購物車可讓您將帳單或帳單中的貨件新增至您的購物車,然後為所選購物車物品付款,或是排程在未 來日期付款。您只能在帳單或貨件層級為付款購物車選取購物車物品。

附註:如果使用者的存取權限為僅限檢視,則無法使用付款購物車功能。

| Fedix.                                   |             |        | 返回F                       | BST (8) | 登出 |                          |
|------------------------------------------|-------------|--------|---------------------------|---------|----|--------------------------|
| FedEx®電子帳單系統                             |             |        |                           |         | 谙  | <b>購物車</b><br>\$0.00 HKD |
| 田 · · · · · · · · · · · · · · · · · · ·  |             |        |                           | 1855    |    | ~                        |
| <ul> <li>              音歌的歌</li></ul>    | 西田藤示物別為 HKD |        | ▲ \$19,7<br><sub>過期</sub> | 74.55   |    |                          |
| <ul> <li>⑦ 説明</li> <li>◆ 送問答叛</li> </ul> |             | 檢視所有帳單 |                           |         |    |                          |
| «                                        |             |        |                           |         |    |                          |
|                                          |             |        |                           |         |    |                          |

#### 11.1 新增帳單/貨件至付款購物車

若要新增帳單至購物車,請在「摘要」頁面選取任意帳戶概要圖塊,或按一下「**檢視所有帳單**」選項以前 往「發票」頁面。

只有狀態為「逾期未付」和「尚未付款」的帳單才能加入購物車。在解決爭議前,有爭議的帳單無法加入 付款購物車。此外,由於已結帳帳單已完成付款,因此也無法加入付款購物車。

在「帳單」頁面中,您可以透過多種方式將帳單或貨件新增至付款購物車。

若要從帳單表格直接將帳單至新增付款購物車,請執行下列步驟:

步驟1. 在帳單表格中找到想付款的帳單, 然後按一下相應請款單號碼的核取方塊 🛄。

步驟 2. 選取帳單後,「新增至購物車」選項隨即啟用,請按一下「新增至購物車」。

| FedEx <sup>®</sup> 電子帳單系統       | 栗铤           |                 |                |            |            |      |        |                              | ŤË :                 | <mark>購物車</mark><br>60.00 HKD |
|---------------------------------|--------------|-----------------|----------------|------------|------------|------|--------|------------------------------|----------------------|-------------------------------|
| □□                              | 發票           |                 |                |            |            |      |        | 1834                         |                      | ~                             |
| 管理付款 へ<br>排定的付款<br>付款資料<br>自動付款 | 費用顯示幣別       | 削為 HKD<br>(集戸館) | 2,460.97<br>≇∰ |            |            |      |        | \$19,774.55<br><sub>過期</sub> | 5                    |                               |
| (7) RRAH                        | 檢視<br>3 OF 3 | 篩選署             | % <b>∨</b>     |            | 編輯欄位、      | ~    |        | 檢視畫面、                        | ~                    | Q                             |
| ◆ 返回答版                          | 幅單狀況: 未付     | ╳ 帳單狀況:         | 爭議處理中 🗙        | +2 篩選 +    |            |      |        |                              | 重設 儲                 | 存此檢視方式                        |
| «                               | 1 已選取 新增3    | 至購物車<br>帳號      | 請款單號碼          | 到期日期       | 發票日期       | 帳單狀況 | PDF 狀態 | 請款單類型                        | 原始 <mark>帳戶餘額</mark> | 目前餘額                          |
|                                 | >            |                 |                | 12/22/2023 | 11/22/2023 | 未付   | 可用     | Transportation               | \$447.75             | \$447.75                      |
|                                 |              |                 |                | 12/15/2023 | 11/15/2023 | 未付   | 可用     | Transportation               | \$2,238.67           | \$2,238.67                    |

若要在帳單概要的展開檢視畫面中將帳單至新增付款購物車,請執行下列步驟:

- **步驟1.** 在帳單表格中找到想付款的帳單,然後按一下相應帳單號碼的插入符號箭頭圖示以展開 帳單。
- 步驟 2. 向下捲動查看帳單概要資訊,然後按一下「新增至購物車」。

| 檢視<br>3 OF 3 | 篩選器 🏏         | 1         |             | 置く         | 檢視畫面 🗸     | Q          |    |
|--------------|---------------|-----------|-------------|------------|------------|------------|----|
| 幅單狀況:未付 >    | × 幅單狀況: 爭議處于  | 里中 × +2 篩 | 選+          |            |            | 重設 儲存此檢視方  | 式  |
| 1已選取 新増至     | 購物車           |           |             |            |            |            |    |
|              | 幅號            | 請款單動      | 虎碼          | 到期日期       | 發票日期       | 帳單狀況       |    |
|              |               | 9-451-    | -17022      | 12/22/2023 | 11/22/2023 | 未付         |    |
| 帳單概要         | <b></b><br>更  |           |             |            |            |            |    |
| 帳單資訊         |               | 費用摘要      |             |            |            |            |    |
| 請款單號碼        |               | 總標準費用     | \$661.50    |            |            |            |    |
| 帳號           |               | 折扣總計      | -\$330.75   |            |            |            |    |
| Control nun  | nber          | 總附加費用     | \$117.00    |            |            |            | ٩. |
| 商店識別碼        |               | 總稅款       | \$0.00      |            |            |            |    |
| 請款單日期        | 22-Nov-2023   | 請款單金額     | £ 4 4 7 7 5 |            |            |            |    |
| 發票到期日期       | 月 22-Dec-2023 | 總計        | \$447.75    |            |            |            |    |
| 帳單狀態         | 未付            |           |             |            |            |            |    |
| 帳單餘額         | \$447.75      |           |             |            |            |            | •  |
| 帳單詳細資        | 料             |           |             |            |            |            |    |
|              |               |           |             |            |            |            |    |
|              |               |           |             |            | 新增至購物車     | 顯示帳單 (PDF) |    |

若要在「帳單詳細資料」頁面中將帳單新增至付款購物車,請執行下列步驟:

**步驟 1.** 在帳單表格中找到想付款的帳單,然後按一下其帳單號碼。 **步驟 2.** 您將會抵達「發票明細」頁面,請在該處按一下「新增至購物車」。

| 發票<br>1個Webhoo | <sub>ok, 拱3</sub> → |          |             |          |      |        |  | ^ |
|----------------|---------------------|----------|-------------|----------|------|--------|--|---|
| 長單資訊           |                     | 費用       | 商要          |          | 客戶資語 | R      |  |   |
| 請款單號碼          | 9-451-1             | 7022 總標2 | <b>筆費</b> 用 | \$661.50 |      |        |  |   |
| 帳號             |                     | 折扣約      | 廊十 -        | \$330.75 |      |        |  |   |
| Control numbe  | er                  | 總附加      | 喧声用         | \$117.00 |      |        |  |   |
| 商店識別碼          |                     | 總稅調      | 砍           | \$0.00   |      |        |  |   |
| 請款單日期          | 22-Nov-             | 2023 請款  | 單金額         | \$117 75 |      |        |  |   |
| 發票到期日期         | 22-Dec-             | 2023 總計  |             | 3447.73  | 130  |        |  |   |
| 帳單狀態           | 未付                  |          |             |          | НК   |        |  |   |
| 帳單餘額           | \$447.75            |          |             |          |      |        |  |   |
| 付款者概略          |                     |          |             |          |      |        |  |   |
| 寄件人支付費用        | B                   | 收件人支付费   | 費用          | 第三方支     | 付費用  |        |  |   |
| 標準費用           | \$0.00              | 標準費用     | \$0.00      | 標準費用     |      | \$0.00 |  |   |
| 優惠             | \$0.00              | 優惠       | \$0.00      | 優惠       |      | \$0.00 |  |   |
| 附加費用           | \$0.00              | 附加費用     | \$0.00      | 附加費用     |      | \$0.00 |  |   |
| 稅款             | \$0.00              | 稅款       | \$0.00      | 稅款       |      | \$0.00 |  |   |
| 小計             | \$0.00              | 小計       | \$0.00      |          |      |        |  |   |

若要在「帳單詳細資料」頁面將帳單中的特定貨件新增至付款購物車,請執行下列步驟:

- 步驟1. 在帳單表格中,找到您想選取貨件進行付款的帳單,然後按一下其帳單號碼。
- 步驟 2. 系統隨即顯示「帳單詳細資料」頁面,請向下捲動至「貨件」選項。
- **步驟 3.** 在「貨件」模組中找到想付款的貨件,然後按一下相應貨件編號的核取方塊 ☑ 來選取 貨件。
- 步驟 4. 選取帳單後,「新增至購物車」選項隨即啟用,請按一下「新增至購物車」。

| 1                 |                   |                 |             |              |               |           |             |            |        |
|-------------------|-------------------|-----------------|-------------|--------------|---------------|-----------|-------------|------------|--------|
| 發票 9              | -451-170          | 22              |             |              |               |           |             |            |        |
| ← <sub>1個We</sub> | 酸票<br>bhook, 共3 → |                 |             |              |               |           |             |            | $\sim$ |
| 貨件                |                   |                 |             |              |               |           |             |            |        |
| 檢視<br>1 OF 1      | 篩                 | 選器 ~            | 編           | <b>曜欄位 〜</b> | 1             | 檢視書       | `■√         |            | Q      |
| 1已選取              | 新增至購物車            |                 |             |              |               |           |             |            |        |
| $\checkmark$      | ACCOUNT           | TRACKINGNUMBERS | DATE        | TYPE         | PRODUCT GROUP | REFERENCE | PAYOR       | STATUS     | METE   |
|                   |                   |                 | 00 Nov 2022 | から           |               |           | <b>麦</b> 佐人 | <b>井</b> 付 | 10005  |

系統會以選取的帳單和貨件建立新的購物車。如果購物車中已有帳單,按一下「新增至購物車」選項會將 帳單或貨件新增至現有的購物車。

帳單或貨件成功新增至購物車後,您會看到以下訊息。

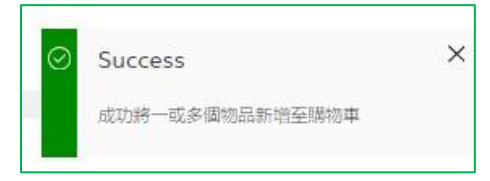

將帳單新增至購物車後,您可以在相應請款單號碼的核取方塊 📝 旁看到購物圖示,付款狀態也會更新為 「已新增至購物車」。

| FedEx® 電子帳單系統 | 發展           |          |              |            |            |      |        | £              | 四1 勝物耳<br>5447 | 75 HKD   |
|---------------|--------------|----------|--------------|------------|------------|------|--------|----------------|----------------|----------|
|               | 彩田           |          |              |            |            |      |        | -              |                |          |
| 2 RM          | 投示           |          |              |            |            |      |        |                |                | •        |
|               | 西用廠:         | 示電別為 HKD |              |            |            |      |        |                |                |          |
| ? 說明          |              | £ \$     | 22,460.97    |            |            |      | \$     | 19,774.55      |                |          |
| (1) 通同差版      |              |          |              |            |            |      |        |                |                |          |
| «             | 檢視<br>3 OF 3 | 篩        | <u>₩</u> ₩ √ |            | 編輯欄位〜      | /    |        | 検視畫画 〜         | ·              | Q        |
|               | 幅單狀況: 未      | 村 × 幅單狀5 | :爭議處理中 🗙     | +2 篩選十     |            |      |        |                | 重設 儲存          | 此檢視方式    |
|               |              | 1Eite    | 請欽單號碼        | 到期日期       | 發票日期       | 幅單狀況 | PDF 狀態 | 請款單類型          | <b>凰始幅戶餘額</b>  | 目前餘額     |
|               |              |          |              |            |            |      |        | -              | 6447 75        | \$447.75 |
|               |              | >        |              | 12/22/2023 | 11/22/2023 | 未付   | 사용 가능  | Transportation | 3447.73        |          |
|               |              | >        |              | 12/22/2023 | 11/22/2023 | 未付   | 사용 가능  | Transportation | \$2,238.67     | \$2,238. |

## 錯誤訊息

## 情況

## 錯誤訊息

若您新增至購物車的帳單已結帳、已送出等待付款 或已排定付款,系統會顯示以下錯誤訊息。
Indotes werent added to your cart. For more information about adding indices to your cart, view the help page.
To C
Starsfirst Tables
The invoice was not added to payment. Please review the invoice details and payment. requirements.

若您新增的帳單或貨件已在付款購物車內,系統會 顯示以下錯誤訊息。

| Info                              |
|-----------------------------------|
| item(s) already added to the cart |

若您嘗試登出時,購物車內仍有物品尚未送出等待 付款,系統會顯示以下錯誤訊息。

| 1.6   | 1- | - | - | i     | - |
|-------|----|---|---|-------|---|
| - V \ | ıa |   | n | I E D | 0 |
| -     | -  | - |   |       | _ |

You have items in the pay cart, logging out will remove all items from the cart  $\times$ 

## 11.2 檢視付款購物車物品

新增帳單和/或貨件至購物車後,如要檢視購物車物品,請按一下購物圖示或右上角的購物車。

| FedEx® 電子帳單系統 | 發票           |          |             |            |            |      |        | 7                    | 四1 購物車<br>\$447 | .75 HKD        |
|---------------|--------------|----------|-------------|------------|------------|------|--------|----------------------|-----------------|----------------|
| □□ 摘要         | 7¥ 765       |          |             |            |            |      |        | 帳號                   |                 |                |
| 發票            | 设示           |          |             |            |            |      |        |                      |                 | ~              |
| ➡ 管理付款 ~      | 費用編          | 际幣別為 HKD |             |            |            |      |        |                      |                 |                |
|               |              | Ē        | \$22,460.97 |            |            |      |        | \$ <b>1</b> 9,774.55 |                 |                |
| ◆ 返回蓋版        |              |          | ***         |            |            |      | 15     |                      |                 |                |
| «             | 檢視<br>3 OF 3 | ł        | 篩選器 🏏       |            | 編輯欄位へ      | /    |        | 檢視畫面 ~               | ,               | Q              |
|               | 帳單狀況:        | 未付 × 幅單調 | 大況:爭議處理中 🗙  | +2 篩選 +    |            |      |        |                      | 重設 儲有           | <b>"此</b> 檢視方式 |
|               |              | 帳號       | 請欬單號碼       | 到期日期       | 發票日期       | 帳單狀況 | PDF 狀態 | 請款單類型                | 原始帳戶餘額          | 目前餘額           |
|               | □ Ä          | >        |             | 12/22/2023 | 11/22/2023 | 未付   | 사용 가능  | Transportation       | \$447.75        | \$447.75       |
|               |              | >        |             | 12/15/2023 | 11/15/2023 | 未付   | 사용 가능  | Transportation       | \$2,238.67      | \$2,238.       |
|               |              |          |             |            |            |      |        |                      |                 |                |

按一下購物圖示或購物車後,系統會顯示新增至購物車的物品總數與其詳細資料。

| 總計(2物品) \$2,68 | 6.42           |             |              |          |            |                 |        |
|----------------|----------------|-------------|--------------|----------|------------|-----------------|--------|
| ACCOUNT NUMBER | INVOICE NUMBER | TRACKING ID | INVOICE DATE | CURRENCY | DUE DATE   | CURRENT BALANCE |        |
|                | 9-451-17022    |             | 11/22/2023   | HKD      | 12/22/2023 | \$447.75        | 创      |
|                | 9-450-51591    |             | 11/15/2023   | HKD      | 12/15/2023 | \$2,238.67      | Ŵ      |
| 4              |                |             |              |          |            | (向≐⊥(つ 怖口) ¢つ   | GOG 42 |

在「購物車」頁面中,您可以檢視下列資訊:

- a. 建立購物車物品的帳號。
- b. 購物車物品總數和購物車總價值。
- c. 包含下列資訊的表格:「帳號」、「請款單號碼」(同時也是前往「發票明細」頁面的超連結)、「空運提單號碼」(如適用,此號碼也會是前往「貨件詳細資料」頁面的超連結)、「發票日期」、「幣別」、「到期日期」和「目前餘額」。

您會在每一列的結尾看到垃圾桶圖示。若要刪除購物車內的帳單,請按一下個別購物車物品的垃圾桶圖 示。按一下垃圾桶圖示後,隨即顯示以下視窗。

|             | × |
|-------------|---|
| 您確定要刪除此物品嗎? |   |
| YES         |   |
| NO          |   |
|             |   |

按一下「**是**」即可從購物車刪除相應的購物車物品,按一下「**否**」則會關閉視窗。

若要移除購物車中的所有物品,請按一下「**清空購物車**」。系統隨即顯示以下視窗。

|                      |      |          | × |
|----------------------|------|----------|---|
| 您確定要自您的付款購物車移除這些物品嗎? | 如果是, | 將刪除付款購物車 |   |
| YES                  |      |          |   |
| NO                   |      |          |   |
|                      |      |          |   |
|                      |      |          |   |

按一下「**是**」即可從購物車中刪除所有物品,按一下「**否**」則會關閉視窗。

若要返回「帳單」頁面,請按一下左上角 FedEx<sup>®</sup> 電子帳單系統旁的「**發票」**,如下圖所示,或是從導覽 選單中選取「**發票」**。

| FedEx®電子帳                   | 單系統 | この 一般 10 年                        |                |             |              |          |            | ĴË6        | 腸物庫<br>\$2,686.42 HKD |
|-----------------------------|-----|-----------------------------------|----------------|-------------|--------------|----------|------------|------------|-----------------------|
| □□ <sup>1</sup> 總要<br>□□ 章乘 |     | 購物車<br><sup>總計(2物品)</sup> \$2,686 | .42            |             |              |          |            |            | 160                   |
|                             | ~   | ACCOUNT NUMBER                    | INVOICE NUMBER | TRACKING ID | INVOICE DATE | CURRENCY | DUE DATE   | CURRENT BA | LANCE                 |
| (1886)<br>(1886)            |     |                                   | 9-451-17022    |             | 11/22/2023   | HKD      | 12/22/2023 | \$447.75   | 1                     |
|                             |     |                                   | 9-450-51591    |             | 11/15/2023   | HKD      | 12/15/2023 | \$2,238.67 |                       |
| <b>«</b>                    |     | 4                                 |                |             |              |          |            |            | F                     |
|                             |     |                                   |                |             |              |          |            | 總計(2物)     | 品)\$2,686.42          |
|                             |     |                                   |                |             |              |          |            | 清空猜物車      | 結帳                    |
|                             |     |                                   |                |             |              |          |            |            |                       |

若您按一下購物圖示或購物車而購物車內沒有任何物品時,系統隨即顯示以下頁面。按一下「帳單」超連 結即可檢視「帳單」頁面。

| 發票,隨約率                                                 | <b>课</b> 購物車<br>\$0.00 HKD |
|--------------------------------------------------------|----------------------------|
| 購物車<br><sup>總計 (0 項目)</sup> \$0.00                     | 983t                       |
| 您的購物車是空的。<br><sup>若要將物品新增至您的購物車,講前往「講款單」。</sup><br>請數里 |                            |
|                                                        | 總計(0項目) \$0.00<br>清空勝物車 結帳 |

### 11.3 結帳流程

若要繼續使用付款選項,請按一下「**結帳**」。系統隨即會將您導覽至「結帳」頁面。

| nume<br>前田(1)第211/30/2023 |                      |
|---------------------------|----------------------|
| ()計(1約日)                  |                      |
| (3 %) (1 40 m)            | \$447.75             |
| #821                      | \$447.75             |
| 下一步一                      |                      |
| 編輯購物                      | #                    |
|                           | ##<br>下一步 →<br>編組購物1 |

然後, 選取付款方式。若您曾在帳戶中儲存付款資料, 則可從「付款資料」下拉式清單選取這些付款 資料。

FedEx 電子帳單系統 – 使用者指南

**附註:**只有管理員使用者能儲存付款資料。儘管一般使用者無法儲存付款資料,但管理員使用者可以代為 儲存資料。

若您未曾儲存任何付款資料,或是想新增信用卡帳戶,請選擇相關的選取圖示,然後填寫所有相關的詳細 資料。

新信用卡:

若要新增信用卡,請按照下列步驟操作:

- 步驟1. 按一下「新增信用卡」旁邊的圖示。 New Credit Card
- **步驟 2.** 填寫必填輸入欄位,例如「持卡人姓名」、「信用卡號碼」、「到期年份和月份」、「信用 卡驗證碼」和您的「帳單地址」。
- 步驟 3. 按一下核取方塊 ☑, 接受 FedEx 電子帳單系統條款與條件。

| <b>唐用卡資訊</b>            |                           |           |
|-------------------------|---------------------------|-----------|
| 我們接受這些信用卡               |                           |           |
|                         |                           |           |
|                         |                           |           |
|                         |                           | *必項欄位     |
| 持卡人姓名*                  |                           |           |
|                         |                           |           |
| 信用卡解酒:                  |                           |           |
|                         |                           |           |
|                         |                           |           |
| Expiration date         | 12                        |           |
| 月份*                     | 年*                        | 信用卡驗證碼*   |
| Select                  | ✓ Select                  | $\sim$    |
|                         |                           |           |
| 帳單地址                    |                           |           |
|                         |                           |           |
| 國家/地區*                  |                           |           |
| Hong Kong SAR, China    | 1                         | $\sim$    |
| 18444.                  |                           |           |
| IB III -                |                           |           |
|                         |                           |           |
| 公寓/套房                   |                           |           |
|                         |                           |           |
|                         |                           |           |
| 城市•                     |                           |           |
|                         |                           |           |
|                         |                           |           |
| 我同意 <u>Terms</u> and co | onditions (適用於 FedEx 電子帳) | 重系統之付款)。本 |
| 人握在此確認本人確               | 為以上所列信用卡帳戶的授權用所           | ۹,        |
|                         | $\frown$                  |           |
| (                       | 儲存為新的付款資料                 |           |
|                         |                           |           |
|                         |                           |           |
| 排定付款                    |                           |           |
| 付款日期*                   |                           |           |
| 11/30/2023              |                           | e         |
|                         |                           |           |

**附註:**最多可儲存十筆信用卡資訊做為付款資料。如果帳戶中已儲存九筆信用卡資料,則在新增第十筆資 料時,您會收到訊息顯示「已儲存九筆信用卡資料,一個帳戶最多可儲存十筆資料」。若已儲存十筆信用 卡資料,系統會停用新增信用卡選項。儲存付款資料功能僅供管理員使用者使用。

使用信用卡支付的交易限額最低美金1元,最高美金99,999元

#### 隨後系統會**啟**用「**下一步**」和「儲存為新的付款資料」選項。

在排定付款──祝窗中按一下行事曆選取器,即可排定您想付款的日期。根據預設,系統會選取當天日期,而您可以排定 14 天內的付款日期。

| 10/  | 06/   | 202   | 13   |     |    |    |          | 1                       |
|------|-------|-------|------|-----|----|----|----------|-------------------------|
| Octo | ber 2 | 923 - | •    |     | T. | ÷. | CARGANY  |                         |
| 34   | No    | 74    | 376  | Th  | Fr | 54 |          | 0.000                   |
|      | 1     |       | 14   | -   |    | +  | t Feolic | FecEr Bog               |
|      |       | 10    | ्य   | 12  | 12 | 14 | ordene . | Contrain responsibility |
| 18   | 15    | 17    | 18   | 10  | 20 |    | -        | Contact UN              |
|      |       | ÷.    | - 14 | ii. |    |    |          |                         |
| 29   |       |       |      |     |    | 1  |          |                         |
|      |       |       |      | 12  |    |    |          |                         |

| Auropation (Constitution)                                                                                                    | Reserved.                                                                                                    |        |  |  |
|----------------------------------------------------------------------------------------------------|----------------------------------------------------------------------------------------------------|--------|--|--|
| CD matter to the second second s                                                                                                    |                                                                                                    |        |  |  |
|                                                                                                    | Carrier / Boo                                                                                                    | 110.0  |  |  |
| Sexual or Briter Recmark Helmon                                                                                                    | here:                                                                                                    | 000.00 |  |  |
| 10.00° (45,00° 4.00 4.00° 40° (40° 40° (40° 4.00° 4.00° 40° 4.00° 40° 40° 4.00° 40° 4.00° 4.00° 40° 4.00° 40° 4.00° 40° 4.00° 40° 4.00° 40° 4.00° 40° 4.00° 40° 4.00° 40° 4.00° 40° 4.00° 40° 4.00° 40° 4.00° 40° 4.00° 40° 4.00° 40° 4.00° 40° 4.00° 40° 4.00° 40° 4.00° 40° 4.00° 40° 4.00° 40° 4.00° 40° 4.00° 40° 4.00° 40° 4.00° 40° 4.00° 40° 4.00° 40° 4.00° 40° 4.00° 40° 4.00° | and the second second se |        |  |  |
| Q ferenteette                                                                                                    |                                                                                                    |        |  |  |
| Brancher V                                                                                                    | ADD CARL                                                                                                    | A 51   |  |  |
| O realization                                                                                                    | tente.                                                                                                    |        |  |  |
| · toot                                                                                                    |                                                                                                    |        |  |  |
| Line ha                                                                                                    |                                                                                                    |        |  |  |
| Bans account information                                                                                                    |                                                                                                    |        |  |  |
| huginghow                                                                                                    |                                                                                                    |        |  |  |
| No. In Second                                                                                                    |                                                                                                    |        |  |  |
| 196 F13                                                                                                    |                                                                                                    |        |  |  |
| text futing terms?                                                                                                    |                                                                                                    |        |  |  |
| binum .                                                                                                    |                                                                                                    |        |  |  |
| hat here                                                                                                    |                                                                                                    |        |  |  |
| Off inte                                                                                                    |                                                                                                    |        |  |  |
| Not Report Refer                                                                                                    |                                                                                                    |        |  |  |
| ALL STATEMENT CONTRACTOR OF STATEMENT                                                                                                    |                                                                                                    |        |  |  |
| Surface basis descent the State                                                                                                    |                                                                                                    |        |  |  |
| interesting (                                                                                                    |                                                                                                    |        |  |  |
| The set of the set of the set    |                                                                                                    |        |  |  |
| (And as also measure that i.e.                                                                                                    |                                                                                                    |        |  |  |

完成所有付款偏好設定後,請按一下「**下一步**」,隨即顯示「付款概要」頁面。

您可以在「付款摘要」頁面中檢視付款詳細資料、購物車物品和購物車總價值。

| 寸款概要                                             |                            |             |              |          |                 |          |                                           |          |
|--------------------------------------------------|----------------------------|-------------|--------------|----------|-----------------|----------|-------------------------------------------|----------|
| け款詳√書<br>Test123<br>●●   Mastercar<br>Expires 11 | 3<br>rd 結尾為 8423<br>1/2028 |             |              |          |                 |          | <b>接要</b><br>排座付款 11/30/2023<br>小针 (1 物品) | \$447.75 |
| 定的付款日期 11                                        | /30/2023                   |             |              |          |                 |          | 1821                                      | \$447.75 |
|                                                  |                            |             |              |          |                 |          | 付款→                                       |          |
| 物車<br>ccount number                              | INVOICE NUMBER             | TRACKING ID | INVOICE DATE | DUE DATE | CURRENT BALANCE | CURRENCY | 編輯購物車                                     | I        |
|                                                  | 0.451.47033                |             | 11/22/2022   |          | \$447.7E        | 1000     |                                           |          |

若要編輯任何付款詳細資料,例如付款方式、使用的信用額度或排定的付款日期,請按一下「**編輯詳細資** 料」,即可前往「結帳」頁面,讓您進行必要的變更。

若要編輯購物車物品,請按一下「**編輯購物車**」,系統隨即會顯示以下視窗。

|                       | × |
|-----------------------|---|
| 您未儲存的變更將會還失           |   |
| 如果翻開此頁面,您所做的任何變更將習這失。 |   |
| 取消                    |   |
|                       |   |

按一下「**離開頁面」**即可檢視「購物車」頁面,按一下「**取消**」則可關閉視窗。

若要取消選取的付款,請按一下「**取消**」,。

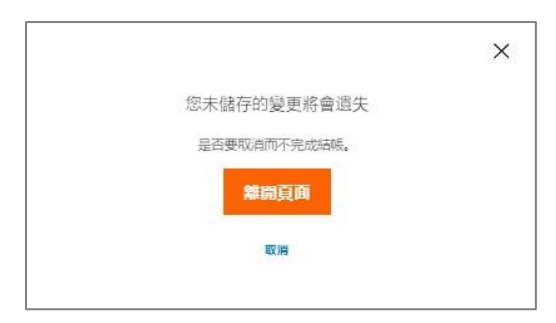

按一下「**離開頁面」**即可檢視「摘要」頁面,按一下「**取消**」則可關閉視窗。

若要繼續付款,請按一下「**付款**」。系統隨即為您排定付款,並顯示以下頁面。視付款狀態而定,所選帳 單或貨件的付款狀態會更新為「已送出」、「已排定」或「待處理」。
|                         | /ou have scheduled a payment |  |
|-------------------------|------------------------------|--|
| Payment Total           |                              |  |
| Total (1.Berrij         | \$250.80                     |  |
| Payment Reference       |                              |  |
| and an internal         |                              |  |
| Payment Detail          |                              |  |
| Former Test123          |                              |  |
| Payment date 10/10/2023 |                              |  |
|                         | DONE                         |  |

在上圖的頁面中按一下「**完成**」,系統會將您導覽至「概要」頁面。

### 有關付款流程的其他資訊:

- ▶ 如果購物車總價值超過指定付款方式的 FedEx 金額上限,購物車將無法送出,系統也會顯示「金額超過付款方式允許的上限」的錯誤訊息。
- 如果任何排定的付款因為付款詳細資料有誤、資金不足或其他任何因素遭到取消,系統會自動將 帳單或貨件更新為未付款狀態,並視帳單情況將金額新增至「餘額」或「逾期未付」金額。您也 會收到付款失敗的電子郵件通知,其中會註明付款失敗的購物車所用的付款方式。

# 第12節

# 12. 管理付款

「管理付款」區段會在三個子區段下顯示有關您付款資訊的詳細資料:「排定的付款」、「付款資料」、 「自動付款」。

附註:如果使用者的存取權限為僅限檢視,則無法使用管理付款功能。

### 12.1 排定的付款

所有手動排定的付款都會顯示在「排定的付款」索引標籤。「排定的付款」索引標籤會以表格顯示以下資 訊:「排定日期」、「付款資料」、「付款類型」、「參考識別碼」、「購物車總計」和「幣別」。

|                      | ← FedEx® Bi                 | ling Online Involces      | > Manage payments                        |              |            |          |
|----------------------|-----------------------------|---------------------------|------------------------------------------|--------------|------------|----------|
| Manage p             | ayments                     |                           | <ul> <li>AutoPayr On</li> </ul>          |              |            |          |
| Scheduled payment    | Payment profiles            | AutoPay                   | Available Credit                         |              |            |          |
| Your schedule        | d payments                  |                           |                                          |              |            |          |
| These are your scheo | uled payments. You can edit | or cancel any scheduled p | ayments that have not yet been processed |              |            |          |
| SCHEDU               | LEO DATE P                  | WMENT PROFILE             | PAVMENT TYPE                             | REFERENCE ID | CART TOTAL | CURBENCY |
| 2023-10              | -22 E                       | FT345                     | Manually scheduled                       | 70639012     | 149.1      | USD      |
|                      |                             |                           |                                          |              |            |          |

排定付款表格中的每一列都會顯示三個點:圖示。若要變更排定的付款,請按一下三個點圖:示。

| oui sche     | duled payments            |                              |                                 |                    |            |         |
|--------------|---------------------------|------------------------------|---------------------------------|--------------------|------------|---------|
| hese are you | r scheduled payments. You | can edit or cancel any sched | uled payments that have not yet | been processed.    |            |         |
| 50           | CHEDULED DATE             | PAYMENT PROFILE              | PAYMENT TYPE                    | REFERENCE ID       | CART TOTAL | CURRENC |
| : 20         | 023-10-22                 | EFT345                       | Manually scheduled              | 70639012           | 149.1      | USD     |
| Cancel Pays  | ment                      |                              |                                 |                    |            |         |
| Edit Payme   | OUR COMPANY               |                              | MORE FROM FEDEX                 | LANGUAGE           |            |         |
| Details      | About RepEr               | FecE: Sog                    | RedEx Compatione                | A contact Status   |            |         |
| Mary Darm    | Our Portfolo              | Corporate Responsibility     | FedEx Developer Portal          | Carlo and a second |            |         |
| Summanu      | investor Relations        | Nevaroom                     | FedE+ Logistics                 |                    |            |         |
| Saunuary     | Careera                   | Contact Us                   | Shookunner                      |                    |            |         |

系統會顯示三個選項:「取消付款」、「編輯付款詳細資料」和「檢視付款概要」。

若要取消排定的付款,請按一下「取消付款」。隨即顯示以下視窗。

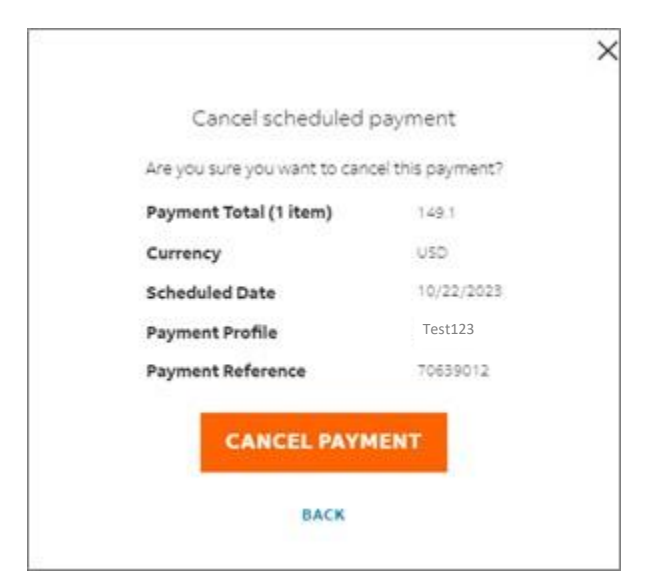

按一下「**取消付款**」即可取消排定的付款,按一下「**返回**」則可關閉視窗。

若要編輯付款詳細資料,請按一下「**編輯付款詳細資料**」,即可前往「結帳」頁面。您可在該頁面視需求 編輯付款偏好設定,並按一下 📝 核取方塊,同意 FedEx 電子帳單系統條款與細則,系統會隨即**啟**用 「**下一步**」選項。

| Checkout                                                                       |                                         |          |
|--------------------------------------------------------------------------------|-----------------------------------------|----------|
| Apply credit is<br>Yes have \$200.00 in sects                                  | 50100000 101101000000000000000000000000 |          |
| apply \$200.00 to the payment                                                  | Submitar(1 marc)                        | \$556.21 |
| Select or Briter Reyment Method                                                | ***                                     | \$256.27 |
| Poulan bey with a sevel beyment profile or applicance payment method           |                                         |          |
| 🗑 Haydad gafa                                                                  | NERT                                    |          |
| Test123                                                                        | Cana                                    | 84.      |
| O was takited                                                                  |                                         |          |
| O Sala BAL                                                                     |                                         |          |
| Drafte                                                                         |                                         |          |
| Credit card information                                                        |                                         |          |
| VISA                                                                           |                                         |          |
|                                                                                |                                         |          |
|                                                                                |                                         |          |
|                                                                                |                                         |          |
| Ebyteniek telefit                                                              |                                         |          |
| egne to <u>Serve and constituins</u> for payments on Feddy Bling Drine Laws fy |                                         |          |

按一下「**下一步**」,隨即顯示「付款概要」頁面。若要儲存付款詳細資料的變更,請按一下「**儲存變** 更」。系統便會以編輯後的付款詳細資料更新排定的付款。

| Payment S                                      | Summary                                          |              |            |           |        |     |                                                               |                     |
|------------------------------------------------|--------------------------------------------------|--------------|------------|-----------|--------|-----|---------------------------------------------------------------|---------------------|
| Payment Deta<br>TEST12<br>Vita Port<br>Some 12 | ella<br>3<br>9 milita<br>2040<br>ere: 10/18/2023 |              |            |           |        |     | Sectory<br>Alternations of the SEC<br>Autority (1999)<br>Mail | 2194.21<br>\$394.21 |
|                                                |                                                  |              |            |           |        |     | BAVE CHANGE                                                   | 10                  |
| Cart                                           |                                                  |              |            |           |        |     | CANCEL                                                        |                     |
| ACCOUNT NAMES                                  | 3.011-00209                                      | That want to | 18/09/2021 | out our t | 279121 | VID |                                                               |                     |

若要檢視付款詳細資料的概要資訊,請按一下「**檢視付款摘要」**,即可前往「付款摘要」頁面。

| Doumont I            |                                |             |              |          |                 |          |                                        |          |
|----------------------|--------------------------------|-------------|--------------|----------|-----------------|----------|----------------------------------------|----------|
| TE                   | Details<br>ST123               |             |              |          |                 |          | Summary<br>Schedule payment 10/18/2028 |          |
| VISA<br>Vita<br>Ekpi | ending in 0002<br>res 1.2/2023 |             |              |          |                 |          | Subtotal (1 item)                      | \$356.21 |
| icheduled pay        | ment date 10/19/202            | 3           |              |          |                 |          | Total                                  | \$356.21 |
| Cart                 |                                |             |              |          |                 |          | EDIT PAYN                              | IENT     |
| ACCOUNT NUMBE        | INVOICE NUMBER                 | TRACKING ID | INVOICE DATE | OUE DATE | CURRENT BALANCE | CHRRENCY |                                        |          |
|                      | 3-311-66559                    |             | 06/09/2023   |          | \$156.21        | USD      | BACK                                   |          |

在上述頁面中,按一下「**編輯付款**」即可檢視「結帳」頁面,按一下「**返回**」則可檢視「排定的付款」 頁面。

如果所選帳戶沒有排定的付款,系統會顯示以下頁面。

| 管理付款   |      |      | 自約付款 開発 設定自動付款                        |
|--------|------|------|---------------------------------------|
| 排定的付款  | 付款資料 | 自動付款 |                                       |
| 您排定的付款 |      |      |                                       |
|        |      |      | 您沒有任何排定的付款。<br>著要###df数,購前任「發展」以開始操作。 |
|        |      |      |                                       |

### 12.2 付款資料

「付款資料」索引標籤會以清單顯示您儲存的所有付款資料。在此索引標籤中,一般使用者只能檢視他們 儲存的付款資料,管理員使用者則可檢視、編輯或為其帳戶建立付款資料。此索引標籤中儲存的資料會用 於結帳流程。

FedEx 電子帳單系統 – 使用者指南

#### 適用於一般使用者:

| 管理付款  |                                             | ● 自動付款 開敞                        |            |                                                         |
|-------|---------------------------------------------|----------------------------------|------------|---------------------------------------------------------|
| 排造的付款 | 付款資料 自動付款                                   |                                  |            |                                                         |
|       | 您儲存的付款資料<br>這些是您條符的対抗式。您可以檢視 輪組成用餘          | 名特伯的过去分词样,可见那个地的过去分词样子。          |            |                                                         |
|       | Payras (214                                 | TEST123                          |            |                                                         |
|       | EST123<br>Mastercard 規矩的 8654<br>② 用約(自動行家) | Visa 結尾為 9885<br>Expires 12/2027 | VISA       |                                                         |
|       | EST345<br>۲۵۵۹ ڈڈیٹریٹری 9885               | 编辑 预除                            | 2 設為預設値    | <ul><li>► 若為一般使用者,系統會顯示</li><li>返回選項,這表示您只能檢視</li></ul> |
|       |                                             |                                  | 上一步 新擅付款資料 | □ 已儲存的資料。                                               |

### 適用於管理員使用者:

| 理付款   |                                             | ● 自動付款 関政                           |                                |
|-------|---------------------------------------------|-------------------------------------|--------------------------------|
| 排定的付款 | 付款資料 自動付款                                   |                                     |                                |
|       | 您储存的付款資料<br>這些是您就存的付款方式。您可以檢視、编輯或用除         | ил-тарон таруман, одан хон таруман. |                                |
|       | Payrea (214                                 | EST123                              |                                |
|       | EST123<br>Mastercard March 9854<br>《 用於自動付款 | Visa 統尾為 9885<br>Expires 12/2027    | 若為管理員使用者,系統會顯                  |
|       | VISA EST456<br>Visa Altretta 9885           |                                     | 示選項,供使用者編輯或刪除<br>現有資料、設定預設資料及新 |
|       |                                             | 上一步(新彊付款資料)                         | ↓ 増付款資料。                       |

在「付款資料」索引標籤中,儲存的資料會按字母順序排序。若有選擇任何資料做為預設資料,該筆資料 會列於最上方,其他資料則按照字母順序排序。

若您已選擇任何資料用於自動付款,系統會在已儲存資料清單的資料名稱下方顯示「用於自動付款」的訊息。

除上述資訊外,在已儲存資料清單中,每筆資料還會根據其付款類型顯示額外資訊。

### 信用卡資料:

已儲存資料清單中會顯示下列信用卡詳細資料:

|                                           |                                  |            | <ul> <li>▶ 卡片類型圖示</li> <li>▲ 資料名稱</li> </ul>                                      |
|-------------------------------------------|----------------------------------|------------|-----------------------------------------------------------------------------------|
| 您儲存的付款資料<br>這些是您儲存的付款方式。您可以檢視 續相或         | 现全保持的计数则减料, 或新始计数则减料。            |            | <ul> <li>▶ 卡片號碼末四碼</li> <li>▶ 此外,所選資料已設為預設付款方式,<br/>因此系統會顯示「預設」標籤。由於此</li> </ul>  |
| PayPar 1214                               | TEST678                          |            | 資料也設定用於自動付款,因此系統還<br>會顯示「用於自動付款」的訊息。                                              |
| EST123<br>Mastercard 組織為 8654<br>《 用於自動付款 | Visa 結尾為 9885<br>Expires 12/2027 | VISA       | 按一下清單中的任意信用卡資料隨即顯示以                                                               |
| VISA EST345<br>Visa Kärsta 9885           | 编码 司除                            | 2 設有預設值    | <ul> <li>▶ 卡片類型標誌</li> </ul>                                                      |
|                                           |                                  | 上一步 新馏付款資料 | <ul> <li>資料名稱</li> <li>卡片類型名稱和卡片號碼末四碼。</li> <li>有效期限詳細資料</li> <li>帳單地址</li> </ul> |

若要編輯選取的資料,請按一下「**編輯」**以檢視下方「編輯付款方式」頁面。您可以在此頁面編輯信用卡 詳細資料和帳單資訊。

| 請倫輔您的付款資料,然後更新以儲存任何變更。                                                          |           |
|---------------------------------------------------------------------------------|-----------|
| 信用卡資訊                                                                           |           |
| 我們接受這些信用卡                                                                       |           |
| VISA 🌓 🔣                                                                        |           |
| 121-1 (2-13-                                                                    | -必導機の     |
| ALT LINE                                                                        |           |
| 持卡人姓名*                                                                          |           |
|                                                                                 |           |
| 信用卡號碼*                                                                          |           |
| XXXXXXXXXXXXXXX9885                                                             |           |
| Expiration date                                                                 | AT 1997   |
| nm. 4.                                                                          | (2日七前21年, |
| 12 2027                                                                         | $\sim$    |
| 1277-108<br>国家/地理・<br>1111-1111-1111-1111-1111-1111-1111-11                     |           |
|                                                                                 | ~         |
| 11                                                                              |           |
| 11:<br>                                                                         |           |
| 公寓/蹇旁                                                                           |           |
| <b>城市</b>                                                                       |           |
| SINGAPORE                                                                       |           |
| 州/省 新建国际                                                                        |           |
|                                                                                 |           |
|                                                                                 |           |
| □ 我同愿 Terms and conditions (逾用於 Feats/和子供带系统之付款)。本<br>人產在此確認本人維有以上所列信用卡板戶的設備用戶。 |           |
|                                                                                 |           |
| 町油 再先付お客料                                                                       |           |

完成更新後,請輸入信用卡驗證碼,並按一下核取方塊 🔽 同意 FedEx 電子帳單系統條款與細則,「更 新付款資料」選項會隨即**啟**用。

若要更新對信用卡詳細資料所做的變更,請按一下「**更新付款資料**」,而若要捨棄變更,請按一下 「**取消**」。

FedEx 電子帳單系統 – 使用者指南

若要刪除選取的資料,請按一下「刪除」,隨即顯示以下視窗。

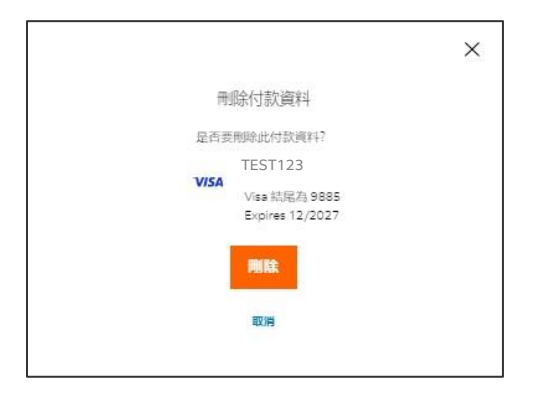

按一下「**刪除**」即可刪除選取的付款資料,按一下「**取消**」則可關閉視窗。

如果使用者尚未儲存任何資料,隨即顯示以下頁面。

|       | ← FedEx® Billing O | nline 管理付款 |                  |
|-------|--------------------|------------|------------------|
| 管理付款  |                    |            | ● 自動付款 聽聞 設定自動付款 |
| 排定的付款 | 付款資料               | 自動付款       |                  |
|       | 您儲存的付款資料           | ł          |                  |
|       |                    |            |                  |
|       |                    |            | 您沒有任何付款資料        |
|       |                    |            | 若要開始,講新增一個付款資料。  |
|       |                    |            | 新增一個付款資料         |
|       |                    |            | 上一步              |

附註:只有管理員使用者能獲得「新增付款資料」的超連結。

若要新增付款資料,請按一下「**新增付款資料**」超連結,隨即顯示「新增付款資料」頁面。

| ← FedEx® Billing Online 管理付款 〉 新增基本資料      |
|--------------------------------------------|
| 新增付款資料                                     |
| 請選取您想新增的付款資料類型,然後輸入付款詳細資料。                 |
| ● 新信用卡                                     |
| ParyBal Check out                          |
| The safer, easier way to pay               |
|                                            |
| xu未忘记所指 PayPal 晚户,請立入现建立 <sup>一</sup> 回新晚户 |

若要新增信用卡,請選取「新增信用卡」並填寫所有相關資訊。如需有關如何建立新的信用卡資料的詳細 資料,請參閱「新增信用卡」主題。

| THE APPLICATE AND ADDRESS OF                                                                                                    |        |          |
|----------------------------------------------------------------------------------------------------|--------|----------|
| 科理公司 化现料                                                                                                    |        |          |
| 请追取回想新聞的付款資料類型,然後輸入付款詳細資料。                                                                                                    |        |          |
| ● 新德用卡                                                                                                    |        |          |
| Payelist Check out                                                                                                    |        |          |
| The safety service service se |        |          |
|                                                                                                    |        |          |
| 信用下資訊                                                                                                    |        |          |
| VISA ()                                                                                                    |        |          |
|                                                                                                    |        |          |
| 音片大唱・                                                                                                    |        | "必续暇位    |
|                                                                                                    |        |          |
| 四七人妇女,                                                                                                    |        |          |
| T PANIS                                                                                                    |        |          |
|                                                                                                    |        |          |
| NUM PERMIT                                                                                                    |        |          |
| Freehoudd an atrick                                                                                                    |        |          |
| H的*                                                                                                    | R*:    | 信用卡袋提吗。  |
| Select V                                                                                                    | Select |          |
|                                                                                                    |        |          |
| 隔壁地址<br>画家/地型・                                                                                                    |        |          |
| 構整地址<br>第3/4匹·<br>                                                                                                    |        | ~        |
| 時間地址<br>第9/4回·<br>第30년<br>84/-                                                                                                    |        | ~        |
| 時種加加<br>酸酸/相關:<br>酸酸/相關:                                                                                                    |        | ~        |
| 特種(生た)<br>高が満<br>能が、<br>ンズ/左考                                                                                                    |        | ~        |
| 特望地址<br>前部/相加<br>前部地<br>総社・                                                                                                    |        | <b>~</b> |
| 特望地址<br>第22章<br>第22章<br>教祉 <sup>-</sup><br>222 <sup>4</sup> 章者                                                                                                    |        | ~        |
| 時間: 1951<br>第25日<br>第25日<br>第25日<br>第35日<br>第35日<br>第35日<br>第35日<br>第35日<br>第35日<br>第35日<br>第3                                                                                                    |        | <b>~</b> |
| 特望地址<br>総合/相応・                                                                                                    | #4024  |          |

填寫必要資訊後,請按一下核取方塊,同意 FedEx 電子帳單系統條款與細則,然後按一下「新增付款 資料」,即可將資料新增至「付款資 料」索引標籤。

如此一來,您便可在「付款資料」頁面檢視、建立、編輯或刪除資料,以及設定預設資料。

#### 12.3 自動付款

「自動付款」選項可讓您在帳單開立後自動支付帳單。在「自動付款」索引標籤所做的任何變更將於下一個帳單週期生效。

若您已註冊自動付款,則所有索引標籤上方的「管理付款」區段會出現綠色圓點 ●,並顯示「自動付款:**啟**用」訊息。

|       | $\leftarrow FedEx^{\circ}BillingOnline$ | 管理付款 |           |
|-------|-----------------------------------------|------|-----------|
| 管理付款  |                                         |      | ● 自動付款:開敞 |
| 排定的付款 | 付款資料                                    | 自動付款 |           |

若您目前未註冊自動付款,則在「管理付款」頁面的所有索引標籤上方會出現灰色指示器 — 與「自動付款:關閉」的訊息,且訊息旁邊還會顯示「**設定自動付款**」的超連結。

| 管理付款  |      |      | 自動付款:開開 | 設定自動付款 |  |
|-------|------|------|---------|--------|--|
| 排定的付款 | 付款資料 | 自動付款 |         |        |  |

按一下「設定自動付款」超連結,即可檢視「自動付款」索引標籤。

| 管理付款                |             |               | 前數付款: 開閉 設定自動付款 |    |        |
|---------------------|-------------|---------------|-----------------|----|--------|
| 推定的付款               | 付款簿科        | 自動付款          |                 |    |        |
| Your 自動付款詳          | 細資料         |               |                 |    |        |
| 您可以透過「自動付款」;<br>生效。 | 在發票開立後自動支付。 | 您所做的任何爱更将於下一個 | 制使重调制           |    |        |
| 付款資料 4 稱*           |             |               |                 |    |        |
| 選取                  |             | $\sim$        |                 |    |        |
| 付款金額上限*             |             |               |                 |    |        |
|                     |             | $\odot$       |                 |    |        |
| 付款日期*               |             |               |                 |    |        |
| 0                   | ◇ (敬奈開立後天敷) |               |                 |    |        |
|                     |             |               |                 |    |        |
|                     |             |               |                 | 取商 | 設定自動付款 |

若要在「自動付款」索引標籤中註冊自動付款,請按照下列步驟操作:

- 步驟1. 從下拉式清單中選取付款資料名稱。
- **步驟 2.** 輸入付款金額上限 (不應超過 FedEx 金額門檻, 信用卡的門檻為 \$1-\$99,999美元)。
- 步驟 3. 選取付款日期,亦即要在帳單開立的幾天後付款。可設定 0 至 14 間的天數。
- 步驟 4. 輸入上述資訊後, 「設定自動付款」選項隨即**啟**用。按一下「**設定自動付款」**。

| 管理付款               |                               |                 | 自動付款:開閉 設定自動付款 |    |        |
|--------------------|-------------------------------|-----------------|----------------|----|--------|
| 排定的付款              | 付款資料                          | 自動付款            |                |    |        |
| Your 自動付款詳         | 細資料                           |                 |                |    |        |
| 您可以透過「自動付款」<br>生效。 | 在發票間立後自動支付。!                  | 即所做的任何還更將於下一個帳單 | 四周期            |    |        |
| 付款資料名稿*            |                               |                 |                |    |        |
| TESTING            |                               | $\sim$          |                |    |        |
| 付款金額上限*            |                               |                 |                |    |        |
| 100                |                               | 0               |                |    |        |
| 付款日期*              |                               |                 |                |    |        |
| 0                  | <ul> <li>(發票開立後天敷)</li> </ul> |                 |                |    |        |
|                    |                               |                 |                | 取消 | 設定自動付款 |

「自動付款」索引標籤中則會顯示以下資訊。

| $\leftarrow$                  | FedEx® Billing Onlir     | ne 管理付款       |           |
|-------------------------------|--------------------------|---------------|-----------|
| 管理付款                          |                          |               | ● 自動付款:開敞 |
| 排定的付款                         | 付款資料                     | 自動付款          |           |
| Your 自動付款詳                    | 細資料                      |               |           |
| 您可以透過「自動付款」<br>生效<br>TESTXYZ@ | 在發票開立後自動支付。<br>FEDEX.COM | 忽所做的任何變更將於下一個 | 司時、單加時用目  |
| C TESTING                     |                          |               |           |
| 資料名稱<br>TESTING               |                          |               |           |
| 付款金額上限<br>\$100.00            |                          |               |           |
| 付款日期<br>(發票開立後天數)             |                          |               |           |
| 编輯 停止自動付款                     |                          |               |           |

現在,若您想對自動付款設定進行任何變更,請按一下「**編輯**」,隨即顯示以下頁面,您可以在此頁面進 行必要變更,然後按一下「**更新自動付款**」。

| ÷                                                                       | FedEx® Billing Onlin | ie 曾理付款      |         |    |        |
|-------------------------------------------------------------------------|----------------------|--------------|---------|----|--------|
| 管理付款                                                                    |                      |              | 面影付款 開敞 |    |        |
| 律主的付款                                                                   | 付款資料                 | 自動付款         |         |    |        |
| Your 自動付款詳                                                              | 細資料                  |              |         |    |        |
| <sup>1</sup> 吃可以透過「自動的数」<br>生成。<br>TESTXYZ@FEDEX.<br>付款資料名稿*<br>TESTING | 在發票開立後自動支付。第<br>COM  | 5所做的任何漫更感於下一 | 白茶茶     |    |        |
| 付款金額上職*                                                                 |                      |              |         |    |        |
| 100                                                                     |                      | 0            |         |    |        |
| (1款日期) <sup>。</sup><br>0                                                | ~ (發票間立後天敷)          |              |         |    |        |
|                                                                         |                      |              |         | 政治 | 更新自動付款 |

若您輸入的付款詳細資料超過 FedEx 門檻金額,就會收到以下錯誤訊息。

| Your自動付款詳細資料                  |                   |
|-------------------------------|-------------------|
| 您可以透過「自動付款」在發票開立後自動支付。<br>生效。 | 您所做的任何變更將於下一個帳單週期 |
| 付款資料名稱*                       |                   |
| TESTING                       | ~                 |
| 付款金額上限*                       |                   |
| 9999999                       | $\bigcirc$        |
| 請輸入 \$1 至 \$141000 以完成自動付款設定。 |                   |
| 付款日期⁺                         |                   |
| 0 (發票開立後天數)                   |                   |
|                               |                   |

此外,如有任何帳單超過指定的付款金額上限,該帳單將無法使用自動付款功能,且必須手動完成付款。 若要停止自動付款,請在「自動付款詳細資料」頁面按一下「**停止自動付款**」,隨即顯示以下視窗。

|                                                                        | × |
|------------------------------------------------------------------------|---|
| 是否要停止自動付款?                                                             |   |
| 如果停止自動付款,此付款資料就不會用來在發票開立後自動支付。<br>此項變更將於下一個帳單週期生效。目前排定的任何付款仍將照常看<br>用。 | 8 |
| 停止自動付款                                                                 |   |
| 取消                                                                     |   |

按一下「**停止自動付款**」即可取消自動付款,按一下「**取消**」則可關閉視窗。

# 13. 信用卡帳單帳戶類型

除了僅限檢視使用者、一般使用者和管理員使用者外,還有信用卡帳單帳戶 (CCA) 類型。

#### 13.1 信用卡付款

信用卡帳單 (CCA) 是與信用卡連結的帳戶,且資料上僅允許登記一張信用卡。使用者無法刪除或編輯,除 非信用卡過期,則使用者可以使用「更新並付款」選項。

信用卡帳單帳戶擁有單一付款資料,但在這裡稱為信用卡資料。

信用卡帳單帳戶使用信用卡資料付款後,帳單就會自動付款。

因此,帳單表格中不會顯示任何尚未付款和逾期未付的帳單。

|   | 發票             |       |        |            |              |                    |        |                |         |               |       |     |        | ~ |
|---|----------------|-------|--------|------------|--------------|--------------------|--------|----------------|---------|---------------|-------|-----|--------|---|
| ~ |                |       | \$0.00 |            |              |                    |        |                | \$0.00  |               |       |     |        |   |
|   |                |       |        |            | 0            | \$0.00<br>DISPUTED |        |                |         |               |       |     |        |   |
|   | 協祝<br>11 OF 11 |       | 第933 ~ |            |              | 121                |        |                |         | 60 <b>2</b> 5 | l~    |     |        | Q |
|   |                | 18.50 | 油数单数档  | BIAR FLAG  | <b>会系</b> 目出 | STAR.              | PDF 武總 | MRFRE          | 医外球一种样  | Reter         | tinue | -   | CRE    |   |
|   |                |       |        | 08/31/2023 | 08/31/2023   | 569                | 사용가능   | Transportation | \$10.51 | \$0.00        | ft#S  | SGD | \$0.00 |   |
|   |                | - 1 C |        | 03/02/2023 | 03/02/2023   | 862                | 사용 가능  | Transportation | \$10.42 | \$0.00        | rdas  | SGD | \$0.00 |   |
|   |                | • 2   |        | 12/22/2022 | 12/22/2022   | EASE               | 사용가능   | Transportation | \$9.92  | \$0.00        | 1182  | SGD | \$0.00 |   |
|   |                | 0     |        | 12/17/2022 | 11/17/2022   | EX12               | 사용가능   | Transportation | \$14.51 | \$0.00        | 1082  | SGD | \$0.00 |   |
|   |                |       |        | 10/20/2022 | 10/20/2022   | 583                | 보류중    | Transportation | \$20.84 | \$0.00        | 1182  | SGD | \$0.00 |   |
|   |                |       |        | 03/24/2022 | 03/24/2022   | Exe                | 보류중    | Transportation | \$10.11 | \$0.00        | 付款    | SGD | \$0.00 |   |
|   |                | 12    |        | 01/05/2022 | 01/06/2022   | Ball               | 보류 중   | Transportation | \$17.39 | \$0.00        | etz   | SGD | \$0.00 |   |
|   |                |       |        | 12/23/2021 | 12/23/2021   | EAN                | 보류중    | Transportation | \$8.90  | \$0.00        | 1182  | SGD | \$0.00 |   |

「管理付款」區段只會顯示付款資料。您將不會看到「自動付款」或「排定的付款」索引標籤,且所有帳 單都會直接透過關聯的信用卡自動付款。

| ← FedEx* Billing Online 超温 > 管理付款 |                                                                                                    |
|-----------------------------------|----------------------------------------------------------------------------------------------------|
|                                   |                                                                                                    |
| 您储存的付款方式                          |                                                                                                    |
| 您可以使用使用卡作為儲存的时就方式。                |                                                                                                    |
|                                   |                                                                                                    |
| Vaa 编形為 0918<br>Expires 12/2027   | VISA                                                                                                    |
| 1672                              |                                                                                                    |
|                                   | F-#                                                                                                    |
|                                   | <ul> <li>← PedEx* Billing Online 設置 &gt; 世級対象</li> <li>総結存合り付款力元式<br/>成本以応用機構 Hota 結構完成を起力式。</li> <li>Ves 構成為 0018<br/>Expres 12/2027</li> </ul> |

此外, 付款資料下方將僅顯示單一 CC 資料與編輯選項。

若要編輯資料,請按一下「**編輯**」以檢視「編輯付款方式」頁面。您可以在此頁面編輯任何信用卡詳細 資料。

| <b>散编辑您的付款方式</b> ,然後更新以储存                                                                      | 任何爱更。      |                 |
|------------------------------------------------------------------------------------------------|------------|-----------------|
| <b>宮用卡賀訊</b>                                                                                   |            |                 |
| 我們接受這些信用卡                                                                                      |            |                 |
| VISA 🌔 🚳                                                                                       |            |                 |
|                                                                                                |            | "空毒燈            |
| 专业人姓名 ·                                                                                        |            |                 |
|                                                                                                |            |                 |
| 自用·1966年*                                                                                      |            |                 |
| 000000000000000000000000000000000000000                                                        |            |                 |
| txpiration date                                                                                | <b>n</b> - | 12 III + M1218- |
|                                                                                                |            |                 |
| 12                                                                                             | 2027       | ~               |
| 12                                                                                             | 2027       | ~               |
| 12 援單地址                                                                                        | 2027       | ~               |
| 12<br>振擎地址                                                                                     | 2027       | ~               |
| 12<br>模單地站):<br>##///////////////////////////////////                                          | 2027       | ~               |
| 12<br>模擬地位上<br>数数/加速。                                                                          | 2027       | ~               |
| 12<br>長輩地位上<br>850/MAR·<br>利加地位<br>844-                                                        | ₩ 2027     | ~               |
| 12<br>高雄地址<br><b>数水油</b> -<br>利加市<br>Mar-                                                      | 2027       | ~               |
| 12<br>质描地址<br>687.指点-<br>1800版<br>1844-                                                        | 2027       | ~               |
| 12<br>長期150년<br>8월28編-<br>위2005<br>8월28<br>8월28<br>8월28<br>8월28<br>8월28<br>8월28<br>8월28<br>8월2 | 2027       | ~               |
| 12<br>英雄地址<br>89/加速<br>和2015<br>和2015<br>第二章<br>第二章                                            | 2027       | ~               |
| 12<br>長輩地址<br>#2000年<br>#2000年<br>#2000年<br>#5                                                 | ~ 2227     | ~               |
| 12<br>동월 151년<br>889 개월:-<br>위의대<br>844 -<br>** (종종)<br>886                                    | V 2027     | ~               |

更新完成後,請按一下核取方塊 💭 同意 FedEx 電子帳單系統條款與細則,「更新」選項會隨即啟用。 若要更新對信用卡資料所做的變更,請按一下「**更新卡片**」,而若要捨棄變更,請按一下「**取消**」。

此外,由於所有付款都會自動完成,因此信用卡帳單帳戶將不會提供以下選項:新增至購物車、購物圖 示、右上角的購物車,以及「購物車」頁面。而且畫面不會顯示帳單 PDF,「顯示帳單 PDF」選項也會 停用。

| FedEx* 電子軟質系統 S# |                                                                  |                     |           |            |            |       |     |
|------------------|------------------------------------------------------------------|---------------------|-----------|------------|------------|-------|-----|
| 88 10            | TV also                                                          |                     |           |            | law        |       |     |
| - an             | 毀祟                                                               |                     |           |            |            |       | ~   |
| a water 🗸 🗸      |                                                                  |                     |           |            |            |       |     |
| g may            |                                                                  | 0.00<br>•-##        |           |            | ▲ 50.00    |       |     |
| S area           |                                                                  | 0                   | \$0.00    |            |            |       |     |
| «                | #19<br>11 0F11                                                   | (18H V              |           | 東朝後10 ~    | 10月1日 -    | ~     | Q   |
|                  | <b>EX</b>                                                        |                     | 2.0 M.M   | 260.000    | 8908       | 499.2 | 1   |
|                  | □ ~                                                              | 9-4                 | (97-83682 | 09/31/2023 | 06/31/2023 | Bea   |     |
|                  | 帳單概要                                                             |                     |           |            |            |       |     |
|                  | 难任公司                                                             | 收旧消灭                |           |            |            |       | - 1 |
|                  | 38.0254                                                          |                     |           |            |            |       |     |
|                  | 16:21                                                            | 55/080t -519.95     |           |            |            |       |     |
|                  | Control number                                                   | 粉和0A平 \$2.00        |           |            |            |       |     |
|                  | 风台湖的開                                                            | 局税款 \$0.00          |           |            |            |       |     |
|                  | 調整論語 31-Aug-2023<br>登録の期日期 31-Aug-2023<br>成単位的 Ent単<br>成単位的 Ent単 | 國電量余档 \$12.57<br>局計 |           |            |            |       |     |

若任何 FedEx 代理人從帳戶移除已儲存的信用卡,帳戶就會改為以現金付款,且在信用卡資料更新之前,無法在帳戶中建立貨件。

#### 如果儲存的信用卡即將到期,應該怎麼處理?

如果儲存在付款資料中的信用卡即將到期,系統會在到期日前 1 個月和 15 天分別出現提示功能。「摘要」頁面中將以橫幅顯示「信用卡即將到期,如果卡片到期,帳戶將暫時停用」的訊息,並提供「**更新卡** 片」選項。在您更新卡片前,「摘要」頁面上將一直顯示此橫幅。

按一下「**更新卡片**」即可檢視「編輯付款方式」頁面。

| 动器喝些的付款方式,然後更新以常有                                                                                                | <b>宁</b> (1)银展。 |             |
|----------------------------------------------------------------------------------------------------|-----------------|-------------|
| 自用卡資訊                                                                                                    |                 |             |
| UMRREASH F                                                                                                    |                 |             |
| VISA 🌔 🚟                                                                                                    |                 |             |
|                                                                                                    |                 | 1000        |
| **人的名·                                                                                                    |                 |             |
|                                                                                                    |                 |             |
| 50(** <b>364</b> *                                                                                               |                 |             |
| 300000000000918                                                                                                  |                 |             |
| opiration date                                                                                                   |                 |             |
|                                                                                                    | and lane        | and include |
|                                                                                                    | ·               | *           |
|                                                                                                    |                 |             |
| (Wrest                                                                                                    |                 |             |
| (#151)                                                                                                    |                 |             |
| (#151)<br>skrau                                                                                                  |                 |             |
| (Group                                                                                                    |                 | ~           |
| (ब्राह्य)<br>sktar<br>स्टब्स्                                                                                    |                 | ~           |
| (Mito)<br>soluta<br>Mito:<br>tar                                                                                 |                 | ~           |
| (1275))<br>59742<br>1977<br>1977<br>1977                                                                         |                 | ~           |
| ដែល                                                                                                    |                 | ~           |
| জিল্ডা<br>৪৯% জ<br>গাঁহৰ<br>আছে<br>জ                                                                             |                 | ~           |
| (1475))<br>25/04<br>100<br>1419<br>1419<br>1419                                                                  |                 | ~           |
| 19701<br>5558<br>100<br>108<br>108<br>10<br>10<br>10<br>10<br>10<br>10<br>10<br>10<br>10<br>10<br>10<br>10<br>10 | 885             | ~           |

在「編輯付款方式」頁面中輸入新的卡片詳細資料,然後按一下核取方塊 ☑ 同意 FedEx 電子帳單系統 條款與細則,系統會隨即**啟**用更新選項。按一下「**更新**」。

如此一來,系統便會儲存新的信用卡,未來所有的帳單也會向新的信用卡收費。

#### 如果儲存的信用卡到期該怎麼處理?

如果儲存在資料中的信用卡已經到期,系統將無法為當前帳單週期的物品付款,帳單表格中的帳單也會顯 示為「逾期未付」狀態。

此外,帳單表格中會以橫幅顯示以下訊息 🛕 Your credit card is no longer valid. Update card & pay past due items

畫面上會持續顯示此訊息,直到信用卡詳細資料更新為有效資訊為止。在此情況下,當您嘗試登入信用卡 帳單帳戶時,隨即顯示以下視窗。

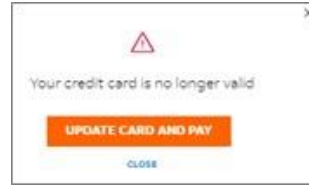

按一下「更新卡片並付款」即可檢視「結帳」頁面。請在「結帳」頁面輸入新的信用卡詳細資料。

在「結帳」頁面中,系統會自動根據帳單表格內的逾期未付項目建立購物車物品。您可以檢視購物車物品,但無法進行編輯。

更新信用卡詳細資料後,請按一下核取方塊 🔽 同意 FedEx 電子帳單系統條款與細則,系統會隨即啟用 「更新卡片並付款」選項。按一下「**更新卡 片並付款**」。

如此一來,所有逾期未付款的物品都會排定在同一天付款,且未來的付款也會使用新的信用卡支付。

**附註:**信用卡帳單帳戶的使用者只有在這種情況下才能手動排定付款。此外,上述操作也會從帳戶層級將 FedEx 帳戶資訊更新為新的信用卡。 若帳單過期超過 45 天, 您會收到電子郵件, 說明:「您必須立即支付所選的帳單, 否則您將失去信用權益, 且受到第三方介入」。

若信用卡帳單帳戶付款遭拒達三次,帳戶將會兌現,直到信用卡資訊更新為止。

# 不同使用者可用功能摘要

| 使用者          | 新增至購物車、<br>檢視購物車 | 管理付款                            | 使用信用卡進行單<br>次付款                  | 編輯已儲存的信用卡<br>資料                       |
|--------------|------------------|---------------------------------|----------------------------------|---------------------------------------|
| 僅限檢視的使<br>用者 | 不適用              | 不適用                             | 不適用                              | 不適用                                   |
| 一般使用者        | 適用               | 用 只能檢視資料和排定的付款,<br>但無法對這兩者進行編輯。 |                                  | 無法新增、編輯或刪除<br>已儲存的資料,也無法<br>設定預設資料。   |
| 管理員使用者       | 適用               | 可以檢視及編輯資料與排定的<br>付款,並可設定自動付款。   | 可以檢視及新增用於<br>單次付款的帳戶,並<br>可儲存資料。 | 可以新增、編輯或刪除<br>儲存的資料,或是設定<br>預設<br>資料。 |

# 第14節

# 14. 管理

「管理」區段可以協助您管理主要和次要帳戶、應用程式設定、管理帳戶使用者和電子郵件通知。

您會在「**管理**」下方看到四個選項:「管理帳戶」、「管理用戶」、「應用程式設定」和「電子郵件 通知」。

#### 14.1. 管理帳戶

「管理帳戶」可讓您管理所有主要和次要帳戶。在左側導覽選單中,選取「管理」,然後按一下「**管理 帳戶」**。

管理主要帳戶

按一下「管理帳戶」會顯示「管理主要帳戶」頁面。您可以在這裡以表格模式檢視所有主要帳戶列表。

| 管理                   | 主要帳戶                     |       |               |     |      |       |       |
|----------------------|--------------------------|-------|---------------|-----|------|-------|-------|
| 您是以下主<br>新增主<br>主要帳戶 | - 要帳戶的管理員。<br><b>要帳戶</b> |       |               |     |      |       |       |
| 主要帳戶<br>3            | 6                        | \$選 ~ | 搜尋主要帳戶        | م   |      |       |       |
|                      | - 張號                     | 次要帳戶  | 城市            | 州/省 | 郵遞區號 | 國家/地區 | 角色    |
| ÷                    |                          | -     | KWUN TONG KLN |     | 180  | нк    | Admin |
| ÷                    |                          | -     | KWUN TONG KLN |     | 180  | нк    | Admin |
| ÷                    |                          |       | SINGAPORE     |     |      | SG    | Admin |

表格左上角會顯示連結至您帳戶的主要帳戶數量。

若要新增任何主要帳戶到您的帳戶,請按一下「**新增主要帳戶」**,系統隨即會顯示以下頁面。

| ed <mark>e</mark> x.                                                                                          |                                             |                     |
|----------------------------------------------------------------------------------------------------|---------------------------------------------|---------------------|
| fedex.com Login Registration                                                                                  | mation                                      | 0                   |
| This fedex.com service requires a nine-digit FedEx<br>account you would like to use with this service.        | account number. Please indicate which FedEx | Important Informati |
| Your FedEx account                                                                                            |                                             | number?             |
| Enter a nine-digit FedEx account number:     Nickname this account (optional):                                | Enter Account Nickname                      |                     |
| Please provide your billing address                                                                           |                                             |                     |
| Enter the billing address associated with this accour<br>(AKI BUKIT ROAD 3<br>SINGAFORE, , 999999, nri<br>Edd | n.                                          |                     |
|                                                                                                    |                                             |                     |

若要新增帳戶詳細資料,請按一下選取圖示②,在文字方塊中輸入9位數字帳號。若您希望為帳 戶新增暱稱,請加入「輸入帳戶暱稱」文字方塊,然後按一下「**繼續**」。

帳號隨即會加入您的主要帳戶列表。若您輸入的帳號已經擁有管理員,則系統會顯示以下視窗。

| Request Access from the Account Administrator         |                                                                                                    |  |  |  |  |
|-------------------------------------------------------|----------------------------------------------------------------------------------------------------|--|--|--|--|
|                                                       |                                                                                                    |  |  |  |  |
| An administrator already<br>please enter your contact | exists for this account. To request access to use this service with this account,<br>information below. |  |  |  |  |
| A request for access will<br>once access has been gr  | be sent to this account's administrator, and you will receive an invitation email<br>anted.             |  |  |  |  |
| Your Contact Information                              | In                                                                                                    |  |  |  |  |
|                                                       |                                                                                                    |  |  |  |  |
| Contact name                                          |                                                                                                    |  |  |  |  |
| Company name                                          |                                                                                                    |  |  |  |  |
| Email address                                         |                                                                                                    |  |  |  |  |
|                                                       | Cancel Submit                                                                                           |  |  |  |  |

在相應的文字方塊中輸入相關詳細資料,然後按一下「**送出**」。系統會傳送電子郵件給相應的管理員,在 管理員授予存取權後,您就會收到確認電子郵件。 此外,在「管理主要帳戶」頁面中,表格的每列都包含三個點:和核取方塊↓,。按一下三個點,系統隨即會顯示三個不同的選項::「管理次要帳戶」、「連結次要帳戶」和「從帳單中移除」。

| 管理:<br>RAUTS | 主要帳戶<br>EEGEPOTE |      |       |               |             |        |       |       |
|--------------|------------------|------|-------|---------------|-------------|--------|-------|-------|
|              |                  |      |       |               |             |        |       |       |
| 要低戶          |                  | 新選 ~ |       | Z#±#%₽        | Q           |        |       |       |
|              | - #85            |      | 2756- | 16.7<br>1     | #/ <b>5</b> | 师巡望校   | 88/88 | 86    |
| £            |                  |      | -     | KWUN TONG KLN |             | 180    | нк    | Admin |
| 管理次要         | E05.#            |      |       | KWUN TONG KLN |             | 180    | нк    | Admin |
| 連結次音         | E0675            |      |       | SINGAPORE     |             | 417818 | 50    | Admin |

### 按一下「**管理次要帳戶**」即可前往「管理次要帳戶」頁面。

| Manage secondary                                   | y accounts           |                  |                            |    |
|----------------------------------------------------|----------------------|------------------|----------------------------|----|
| Nese accounts are intentic primary                 | ACCORT NOTIN 8077-22 | 26-9             |                            |    |
| UNK ACCOUNT                                        |                      |                  |                            |    |
|                                                    |                      |                  |                            |    |
|                                                    |                      |                  |                            |    |
|                                                    |                      |                  |                            |    |
| Secondary accounts linked to                       | 1                    |                  |                            |    |
| Secondary accounts linked to<br>secondary accounts | PILTER               | finantit and one | iey eccentri               | ٩  |
| Secondary accounts linked to<br>lecondary accounts | FILTER ~             | Search on m      | lary associately           | ٩  |
| Secondary accounts linked to<br>Secondary accounts | PILTER ~             | Institution      | tey actively<br>Jacquestas | Q, |

### 按一下「**連結次要帳戶**」即可前往「將帳戶連結至主要帳戶」視窗。

| 將帳戶連結至主要帳戶                                   |
|----------------------------------------------|
| 若要將帳戶連結至此主要帳戶,請輸入帳號和郵遞區號。此動作會使此帳戶<br>成為次要帳戶。 |
| Account number*                              |
| Zip/postal Code*                             |
|                                              |
| 連結帳戶                                         |
| 取消                                           |

按一下「**從帳單中移除**」即可前往以下視窗。按一下「**是**」即可從 FedEx 電子帳單系統帳戶中移除選取 的帳戶,按一下「**否**」則可關閉視窗,不會進行任何變更。

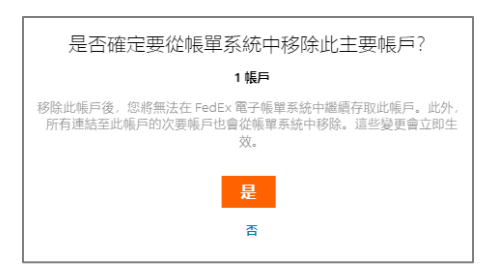

選取核取方塊□也會**啟**用「從帳單中移除」超連結。若您希望移除多個帳戶,請選取相應帳戶的核取方 塊□,然後按一下「**從帳單中移除**」。

| 主要帳戶<br>3 |        | 篩選 ~ | 搜尋主張 | 要領戶           | م   |        |       |       |
|-----------|--------|------|------|---------------|-----|--------|-------|-------|
| 1 已選取     | 從帳單中移驗 | 次要報  | P    | 城市 州          | 1/省 | 蜀黍區號   | 國家/地區 | 角色    |
| ÷         |        |      | I    | KWUN TONG KLN |     | 180    | нк    | Admin |
| ÷         |        | -    |      | KWUN TONG KLN |     | 180    | нк    | Admin |
| :         |        |      | :    | SINGAPORE     |     | 417818 | SG    | Admin |

任何連結次要帳戶的主要帳戶都會擁有帳號的超連結。

| 管理           | 主要帳戶       |      |               |     |        |       |       |
|--------------|------------|------|---------------|-----|--------|-------|-------|
| 您是以下主        | 医腰根后的管理員。  |      |               |     |        |       |       |
| 新增主3<br>主要帳戶 | <b>要帳户</b> |      |               |     |        |       |       |
| 主要帳戶<br>3    | 8          | ŝ選 ~ | 搜尋主要帳戶        | ٩   |        |       |       |
|              | - 張號       | 次要帳戶 | 城市            | 州/省 | 郵遞區號   | 國家/地區 | 角色    |
| :            |            | -    | KWUN TONG KLN |     | 180    | нк    | Admin |
| :            |            | -    | KWUN TONG KLN |     | 180    | нк    | Admin |
| ÷            |            |      | SINGAPORE     |     | 417818 | SG    | Admin |

按一下超連結即可前往「管理次要帳戶」頁面。

|                                              | CITY                                                | STATE/PROVINCE | ZIP/POSTAL<br>380178711 | COUNTRY/TERRITORY |  |
|----------------------------------------------|-----------------------------------------------------|----------------|-------------------------|-------------------|--|
| Secondary accounts<br>1                      | FILTER V                                            | Search second  | lary accounts           | Q                 |  |
| LINK ACCOUNT<br>Secondary accounts linked to |                                                     |                |                         |                   |  |
| These accounts are linked to primary acc     | These accounts are indust to primary account number |                |                         |                   |  |
| Manage secondary a                           | iccounts                                            |                |                         |                   |  |

#### 管理次要帳戶

「管理次要帳戶」頁面會顯示所有連接主要帳戶的次要帳戶列表。與「管理主要帳戶」頁面類似, 您可以 看到三個點:和核取方塊口, 兩個選項都能讓您與主要帳戶取消連結。您可以使用任意一種選項, 將所選 帳戶與主要帳戶取消連結。

| Manage second              | ary accounts  |                |               |                  |
|----------------------------|---------------|----------------|---------------|------------------|
|                            |               |                |               |                  |
| Secondary accounts linker  | d to          |                |               |                  |
| Secondary accounts<br>1    | FILTER ~      | Search second  | dary accounts | Q                |
|                            | MARY ACCOUNT  |                |               |                  |
| 1 selected UNLINK FROM PRI |               |                |               |                  |
| 1 selected UNLINK FROM PRI | CITY          | STATE/PROVINCE | 2IP/POSTAL    | COUNTRY/TERRITOR |
| 1 selected UNLINK FROM PRI | CITY<br>GOODE | STATE/PROVINCE | 218/POSTAL    | COUNTRY/TERRITOR |

「管理主要帳戶」和「管理次要帳戶」頁面都包含表格,可用選項來篩選和搜尋標格中的帳號。

篩選器:您可以使用「國家/地區」、「州/省」、「郵遞區號」和「城市」篩選條件來排序表格。

|           | i<br>I. |        |       |  |
|-----------|---------|--------|-------|--|
| 主要帳戶      |         |        |       |  |
| 主要帳后<br>3 | 篩選 へ    | 推過主要稱戶 | ٩     |  |
|           | 國家/地區   | 國家/地區  |       |  |
|           | 州/省     | нк     |       |  |
|           | 郵送區號    | SG     |       |  |
|           | 城市      |        |       |  |
|           |         |        | APPLY |  |

搜尋:若要在表格中搜尋任何帳號,請按一下搜尋文字方塊,輸入帳號,然後按一下「**輸入**」。

| 管理主要帳戶      |      |      |    |     |      |       |    |      |
|-------------|------|------|----|-----|------|-------|----|------|
| 新增主要帳戶      |      |      |    |     |      |       |    |      |
| 主要帳戶<br>1   | 篩選 ~ |      |    | ٩   |      |       |    |      |
| 396903962 × |      |      |    |     |      |       |    | 111Q |
|             |      | 次要賬戶 | 城市 | 州/省 | 弊道區號 | 國家/地區 | 角色 |      |
|             |      |      |    |     |      |       |    |      |

輸入篩選條件或搜尋關鍵字後,重設選項會隨即**啟**用。若要重設所有套用的篩選條件和關鍵字,請按一下 「**重設**」。

#### 14.2. 管理用戶

「管理用戶」提供帳戶使用者的詳細資料,包括其相應角色。

帳戶管理員使用者會顯示在「有效的使用者」表格上方,並以表格模式顯示所有其他標準和僅限檢視的使 用者列表。

附註:只有管理員使用者可以檢視和存取「管理使用者」頁面。

| FedEx® 電子                                                                                                    | 子帳單系統                                         |                                               |  |
|----------------------------------------------------------------------------------------------------|-----------------------------------------------|-----------------------------------------------|--|
|                                                                                                    | 管理用戶<br><sup>邀請新使用音使用 FedEx 電子頓單系統,或編輯</sup>  | #就<br>有交使用者的存取提。貢獻者角色的使用者可                    |  |
| ➡ 普運付款 >                                                                                                    | 被供發票、付款及提出異議。機械者只能機供發<br>管理員: HILSON NG 設束管理員 | 徐炽思策、付款及提出更温、徐阳会只能统积极策<br>管理是:HILSON NG 家業管理員 |  |
| <sup>(1)</sup> <sup>(2)</sup> <sup>(2)</sup> | 有效的使用者                                        |                                               |  |
| <u>   _</u> #8#: ~                                                                                                    | 使用者<br>3                                      |                                               |  |
| (?) 10.88                                                                                                    | 3字 姓氏 電子郵件                                    | 80                                            |  |
| (2) 送日営販                                                                                                    | C                                             | ○標準 ⑧ 電始視 11                                  |  |
| <i>«</i>                                                                                                    |                                               |                                               |  |
|                                                                                                    |                                               |                                               |  |

若您想要變更帳戶的管理員使用者,請按一下「**變更管理員**」超連結,系統會隨即顯示以下視窗。

| 變更管理員                                      |                   |
|--------------------------------------------|-------------------|
| 目前管理員:                                     |                   |
| 您選擇該使用者作為新管理員後,系統會移除您的<br>仍具有標準存取權限。此變更會立即 | 9管理員身分, 但您<br>生效。 |
| 有效的使用者*                                    |                   |
| 選取                                         | $\sim$            |
|                                            |                   |
|                                            |                   |
| CANCEL                                     |                   |

按一下「有效的使用者」下拉式清單,即可檢視帳戶所有有效使用者列表。選取您要指派管理員角色的使 用者,然後按一下「**儲存**」。

| 變更管理員                                                 |
|-------------------------------------------------------|
| 目前管理員:                                                |
| 您選擇該使用者作為新管理員後,系統會移除您的管理員身分,但您<br>仍具有標準存取權限。此變更會立即生效。 |
| 有效的使用者*                                               |
| $\sim$                                                |
| 儲存                                                    |
| CANCEL                                                |

然後,系統會顯示以下成功訊息,新管理員只能檢視和存取相應帳戶的「管理用戶」頁面。

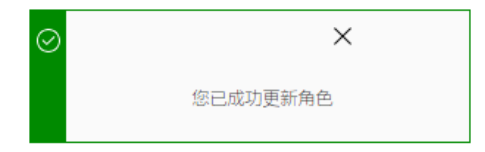

若您想要在「管理用戶」頁面中的其他主要帳戶之間切換,請按一下右上角的帳號下拉式清單。您可以檢 視所有主要帳戶列表,若要在主要帳戶之間切換,請按一下相應的帳號。

| FedEx® i          | 電子帳單系統                                         |                                    | Ъ | 購物車<br>\$0.00 HKD |
|-------------------|------------------------------------------------|------------------------------------|---|-------------------|
|                   | 管理用戶<br>您請新使用者使用 FedEx 電子構算系統,或編輯              | <b>6</b> 號<br>有交使用者的存取框。員能者角色的使用者可 |   |                   |
| ➡ 普通付款 ∨          | 優視發展、何款及提出講議。優視者只能簡視發展<br>管理員: HILSON NG 使更管理員 |                                    |   |                   |
| (2) #II           | 有效的使用者                                         | (通话使用者)                            |   |                   |
| <u>lilu</u> #85 ~ | 使用者<br>3                                       |                                    |   |                   |
| ? 説明              |                                                |                                    |   |                   |
| (中) 适用普版          | 2 谷宁 姓氏 电子邮件                                   | <b>#</b> E                         |   |                   |
|                   |                                                |                                    |   |                   |
| «                 |                                                |                                    |   |                   |
|                   |                                                |                                    |   |                   |

若您想要從帳戶中移除任何標準和這麼做成的使用者,您可以按一下垃圾桶圖示 ,或按一下相應使用者的核取方塊,,然後按一下「**移除使用者**」。

| 1已選取 移除使用者   |              |
|--------------|--------------|
| 🗌 名字 姓氏 電子郵件 | 角色           |
|              | 🔵 標準 🔘 僅檢視 🛄 |
|              | ● 標準 ● 僅檢視 🗍 |
|              | 🔵 標準 🔘 僅檢視 🛄 |
|              |              |

按一下垃圾桶圖示 👜 或「移除使用者」, 隨即顯示以下視窗。

| 是否確定要移除這些使用者?                   |
|---------------------------------|
| 2 位使用者                          |
| 移除這些使用者後,他們將失去此帳戶的存取權。此變更會立即生效。 |
| 名字 姓氏 電子郵件                      |
|                                 |
|                                 |
| 是                               |
|                                 |

在以上視窗按一下「**是**」即可從帳戶移除所選使用者的存取權,按一下「**否**」則可關閉視窗,不會進行任何變更。

除了以上功能之外,若您想要邀請任何新使用者加入帳戶,請按一下「**邀請使用者**」。

| 管理用戶                                                                        | 帳號    |
|-----------------------------------------------------------------------------|-------|
| 邀請新使用者使用 FedEx 電子帳單系統,或編輯有效使用者的<br>存取權。貢獻者角色的使用者可檢視發票、付款及提出異議。<br>檢視者只能檢視發票 | ~     |
| 管理員: HILSON NG 變更管理員                                                        |       |
| 有效的使用者                                                                      | 邀請使用者 |

# 按一下「邀請使用者」隨即會顯示以下頁面。

| 邀請用戶<br>請針對您要邀請使用 FedEx 電子帳單系統的使用者,提供一些<br>他們的聯絡資訊。 |
|-----------------------------------------------------|
| 名字*                                                 |
|                                                     |
| 姓氏*                                                 |
|                                                     |
| 電子郵件*                                               |
|                                                     |
| L                                                   |
| 選取                                                  |
| 取消 傳送邀請                                             |

在以上視窗中,在相應文字方塊中填入所有必要資訊,然後按一下「**傳送邀請**」。接著,系統會傳送電子 郵件到受邀請的使用者電子郵件地址,並顯示以下成功訊息。

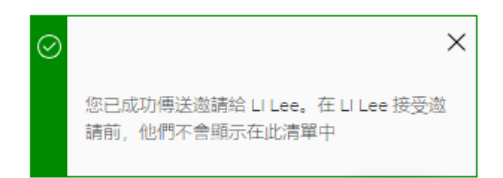

此外,管理員使用者可以按一下相應角色的選取圖示 ②,以隨時變更標準和僅限檢視使用者的角色。

| 名字 姓氏 電子郵件 | 角色           |
|------------|--------------|
|            | 🔵 標準 🔘 僅檢視 🛄 |
|            | 🔘 標準 🔵 僅檢視 🛄 |
|            | 🔵 標準 🔘 僅檢視 🛄 |
|            |              |

使用者的角色變更後,系統就會顯示以下成功訊息。

| $\oslash$ | ×        |  |
|-----------|----------|--|
|           | 您已成功更新角色 |  |

### 14.3. 應用程式設定

「應用程式設定」可協助您管理帳戶的偏好設定。在應用程式設定中所做的任何變更,都會套用至主要 帳戶。

附註:只有管理員使用者可以檢視和存取「應用程式設定」頁面。

| FedEx® 1 | 電子帳單系統                                                                                                    |         |
|----------|----------------------------------------------------------------------------------------------------|---------|
| 口口 摘要    | 應用程式設定                                                                                                    | 主要候號    |
|          | 您封這些應用程式設定所做的任何變更,都會套用至主要帳戶。                                                                                                    |         |
| ➡ 管理付款 ✓ | 更新應用程式設定                                                                                                    |         |
|          | 編輯商/店識別碼<br>如果您想要更新商店識別碼,調先選取該商店的帳號                                                                                                    |         |
|          | 帳號* 309835140                                                                                                    |         |
| ? 說明     |                                                                                                    |         |
| (1) 返回舊版 | 南/店識別/碼。                                                                                                    | ۷       |
| «        |                                                                                                    |         |
|          | 透過電子郵件接收發票摘要<br>You currently receive electronic invoices through<br>FedEx Billing Online and a PDF invoice summary via<br>email. You have the option to use FedEx Billing<br>Online exclusively to get electronic invoices if you so<br>choose. |         |
|          | 通過電子郵件接收發票摘要                                                                                                    | 1 de la |

在「應用程式設定」下方,您可以對帳戶設置三種主要偏好設定:「商店識別碼」以及「透過電子郵件接 收發票摘要」。

編輯商店識別碼:

若您想要編輯所選主要帳戶或其次要帳戶的商店識別碼,請從「帳號」下拉式清單選取帳號,然後再「商店識別碼」文字方塊輸入商店識別碼。

| Edit store ID                                                  |                        |
|----------------------------------------------------------------|------------------------|
| If you want to update a store ID, first select t<br>that store | the account number for |
| Account number*                                                |                        |
|                                                                | ~                      |
| Store ID*                                                      |                        |
| 123456789                                                      |                        |
|                                                                |                        |

如果沒有連接至帳戶的次要帳戶,則以上頁面不會顯示帳號下拉式清單,而是以唯讀模式顯示主要帳戶,您仍可編輯主要帳戶的商店識別碼。

| 編輯商店識別碼<br>如果您想要更新商店識別碼, | 請先選取該商店的帳號 |  |
|--------------------------|------------|--|
| 唬₩                       |            |  |
|                          |            |  |
| 商店識別碼*                   |            |  |
| 01234567                 |            |  |
|                          |            |  |

透過電子郵件接收帳單摘要:

此設定可讓您選取是否要透過電子郵件接收帳單摘要。

若您想要透過電子郵件以 PDF 格式接收所有帳單摘要,請開啟「透過電子郵件接收發票摘要」切換列。

| 透過電子郵件接收發票摘要                                                                                                    |
|----------------------------------------------------------------------------------------------------|
| You currently receive electronic invoices through FedEx Billing Online and a<br>PDF invoice summary via email. You have the option to use FedEx Billing Online<br>exclusively to get electronic invoices if you so choose. |
| ● 透過電子郵件接收發票摘要                                                                                                    |

若關閉此設定,您就不會透過電子郵件接收帳單摘要,您仍可在應用程式中檢視電子帳單。

將所有必要設定套用至「應用程式設定」頁面後,請按一下「儲存設定」,即可儲存套用的變更。

| Application settings                                                                                                    |
|----------------------------------------------------------------------------------------------------|
| Any of the changes you make to these application settings will be applied to the primary account.                                                             |
| Update application settings                                                                                                    |
| Approval buttons                                                                                                    |
| Edit store ID                                                                                                    |
| f you want to update a store ID, first select the account number for<br>that store                                                                            |
| Account number*                                                                                                    |
| ~                                                                                                    |
| Store ID*                                                                                                    |
| 123456789                                                                                                    |
| Receive invoice summary via email                                                                                                    |
| You are currently receiving electronic involces through FedEx Billing<br>Online. If you'd like, you can opt in to receive a PDF involce summary<br>via email. |
| Invoice summary via email                                                                                                    |
| SAVE SETTINGS                                                                                                    |

## 接著,系統會儲存您所有的偏好設定,並顯示以下成功訊息。

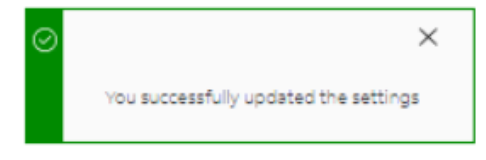

若您嘗試在沒有套用變更的情況下按一下「儲存設定」,系統就會顯示以下錯誤訊息。

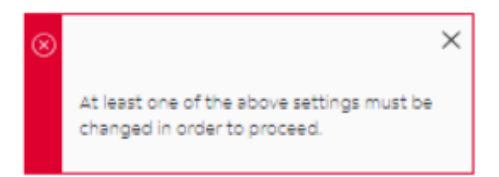

## 14.4. 電子郵件通知

此區段可讓您檢視和選取您想收到電子郵件通知的情況。

管理員使用者會收到以下列出所有情況的電子郵件通知。

| 電子郵件通知                  |
|-------------------------|
| 身為管理員, 您的帳戶會收到以下電子郵件通知。 |
| • 發票:新發票或過期發票與折讓單       |
| • 付款: 變更、拒絕及取消          |
| • 爭議:解決方案與折讓單           |
| • 帳戶:狀態變更               |
|                         |

標準和僅限檢視使用者可以在列表中按一下核取方塊 🗍 以選取情況,選取必要的情況後,請按一下 「**儲存**」。

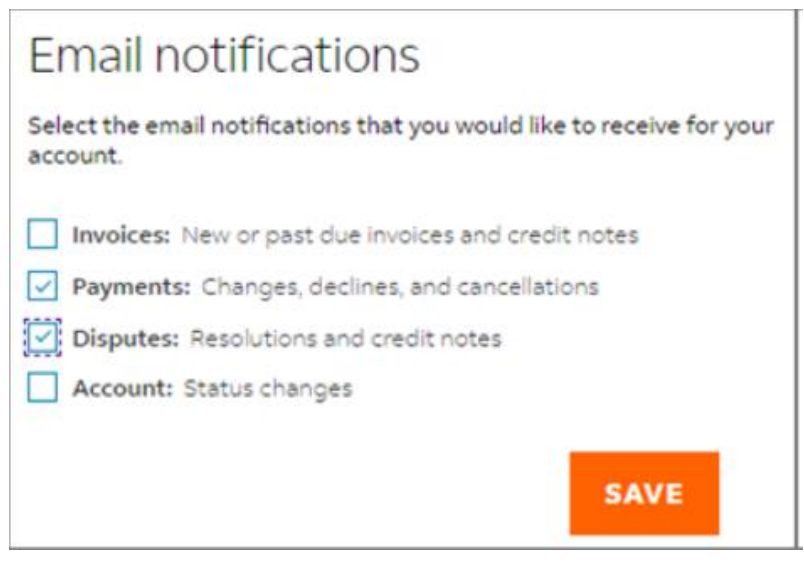

儲存偏好設定後,系統就會顯示以下成功訊息。

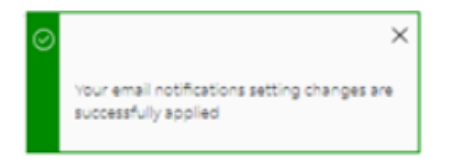

# 15.爭議

若您對付款前套用至帳戶的任何變更有疑慮,可以在線上提出爭議。

**附註:**只有管理員和標準使用者能提出爭議。此外,您無法針對正在處理爭議的物品、購物車中的物品或 已送出付款的物品提出爭議。

#### 15.1. 有爭議的貨件

若要在貨件層級提出爭議,請按照下列步驟操作:

- 步驟 1. 在左側的導覽選單中,按一下「發票」,或在「摘要」頁面中按一下「檢視所有帳單」。
- 步驟 2. 在您想選取空運提單號碼的帳單中,按一下請款單號碼。
- 步驟 3. 在「發票明細」頁面的「貨件」模組下方,按一下您想提出爭議的空運提單號碼。

步驟4. 在「貨件詳細資料」頁面中,按一下「有爭議的貨件」。

| <del>貨件詳細資料</del><br>空運提單號碼 | 馬270792256548    |        |        |
|-----------------------------|------------------|--------|--------|
| ← 1個 Webhook, 共             | $_1 \rightarrow$ |        |        |
|                             |                  |        | ^      |
| 帳單資訊                        |                  | 交易詳細資料 |        |
| 空運提單號碼                      |                  | 寄件人資訊  |        |
| 請款單號碼                       |                  |        |        |
| 幌號                          | 3098-<br>3514-0  |        |        |
| 請款單日期                       | 05/13/2024       |        |        |
| 到期日期                        | 06/12/2024       |        |        |
| 總應付款項                       | \$4,649.98       |        |        |
| 提單號碼帳戶餘額                    | \$4,649.98       |        |        |
| 狀態                          | 過期               |        |        |
|                             |                  |        |        |
| 檢視鏡收證明 有著                   | Pi盖的資件           |        | 新增至顯物車 |

**步驟 5.** 在「有爭議的貨件」頁面中,您可以檢視空運提單號碼、帳號、請款單號碼、原本費用總計和 帳戶餘額。

| 有爭議的貨件              |
|---------------------|
| 請輸入貨件爭議詳細資料。        |
| 爭議資訊                |
| 空運提單號碼 270792256548 |
| 帳號<br>讅款單號碼         |
| 原本費用總計 \$4,649.98   |
| 帳戶餘額 \$4,649.98     |
| 爭議金額*               |
| 4649.98             |
| 爭議類型*               |
| 選取 🗸 🗸              |
| <b>返回</b> 爭議提交      |

- **步驟 6.** 在「爭議金額」文字方塊中,系統會預先填入帳戶餘額。您仍可編輯爭議金額,但爭議金額應 小於或等於帳戶餘額。
- **步驟7.** 從爭議類型下拉式清單選取爭議的類型。貨件層級爭議擁有四種爭議類型:「費用有誤」、「服務失敗」、「款像之前已支付」和「帳戶錯誤」。
- **步驟 8.** 「爭議原因」下拉式清單隨即會**啟**用,請根據所選的爭議類型,按一下「爭議理由」下拉式清單,並選取適當的爭議原因。

**附註:**「爭議理由」列表會根據所選的爭議類型更新。

| 有爭議       | 的貨件          |      |        |
|-----------|--------------|------|--------|
| 請輸入貨件爭    | 議詳細資料。       |      |        |
| 爭謙資訊      |              |      |        |
| 空建稳单数调    | 270792256548 |      |        |
| 中長日成      |              |      |        |
| 請款單號碼     |              |      |        |
| 原本費用總計    | \$4,649.98   |      |        |
| 限戶餘額      | \$4,649.98   |      |        |
| 平識全額*     |              |      |        |
| 4649.98   |              |      |        |
| 李谦频型*     |              |      |        |
| 服務失敗      |              |      | $\sim$ |
| ₩₩2000    |              |      |        |
| 延遅送達      |              |      | $\sim$ |
| 其他爭議註解*   |              |      |        |
|           |              |      |        |
|           |              |      |        |
|           |              |      | 11     |
| 0/1000 字元 |              |      |        |
|           | 1            | 爭議提交 |        |
|           |              |      |        |

**步驟 9.** 若您想新增關於爭議的其他資訊,請新增到其他爭議註解,填入所有必要資訊後,請按一下 「**爭議提交**」。

這樣一來,帳單會送出爭議,系統會傳送包含爭議詳細資料的電子郵件通知,並顯示以下成功訊息。

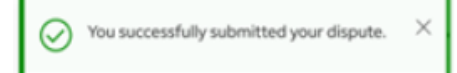

附註:若所選空運提單號碼為快遞關稅/稅金貨件,則爭議選項會被研究選項所取代。

#### 15.2. 有爭議的多包裹貨件 (MPS)

若要在包裹層級提出爭議,請按照下列步驟操作:

- 步驟1. 在左側的導覽選單中,按一下「帳單」,或在「概要」頁面中按一下「檢視所有帳單」。
- 步驟 2. 在您想選取空運提單號碼的帳單中,按一下帳單號碼。
- 步驟 3. 在「發票明細」頁面中,向下捲動至「發票明細」,並在「貨件」模組下方按一下您想選取多 包裹貨件 (MPS) 的空運提單號碼。
- 步驟 4. 在「貨件詳細資料」頁面中,向下捲動至「貨件詳細資料」,並在「貨件」模組下方按一下 「多包裹貨件 (MPS) 詳細資料」。

| SHIPMENT DETAILS                                                                        |                               |                       | Amounts are sh |
|-----------------------------------------------------------------------------------------|-------------------------------|-----------------------|----------------|
| Tracking ID 7                                                                           | 799242618                     |                       |                |
| $\leftarrow \begin{array}{c} \text{Shipment} \\ 1 \text{ of 7} \end{array} \rightarrow$ |                               |                       |                |
| BILLING INFORMATION                                                                     |                               | TRANSACTION DETAILS   |                |
| Tracking ID number                                                                      | 7799242618 (Master)           | Sender information    |                |
|                                                                                         | $\downarrow$ 1 of 7 shipments |                       |                |
| Product group                                                                           | MPS                           |                       |                |
| Master tracking ID number                                                               | 7799242780                    |                       |                |
| Involce number                                                                          |                               | Recipient information |                |
| Account number                                                                          |                               |                       |                |
| Invoice date                                                                            | 09/30/2021                    |                       |                |
| Total billed                                                                            | \$159.46                      |                       |                |
| Tracking ID balance due                                                                 | \$0.00                        |                       |                |
| Status                                                                                  | Paid CC                       |                       |                |
| VIEW SIGNATURE PROOF                                                                    | OF DELIVERY CUSTOM            | DOCUMENTS             | ADD TO         |
| Shipments                                                                               |                               |                       |                |
|                                                                                         |                               |                       |                |
| Snipment details                                                                        |                               |                       |                |
|                                                                                         |                               |                       |                |

**步驟 5.** 在「多包裹貨件 (MPS) 詳細資料」下方,選取相應列左側的三個點圖示,然後按一下「**爭議**」。

|         |     |      | TRA | CKING ID          | DIMENSIONS         | ACTUAL WEIGHT | ACTUAL WEIGHT<br>UNIT OF MEASURE | RATED WEIGHT | RATED WEIGHT<br>UNIT OF MEASURE | CHARGES   |         |
|---------|-----|------|-----|-------------------|--------------------|---------------|----------------------------------|--------------|---------------------------------|-----------|---------|
|         | 1   |      | >   | 7799242618 (Maste | er) 6"x6"x6"       | 15.5          | LBS                              | 17.0         | LBS                             | \$ 5.27   |         |
| Dispute |     |      | >   | 284139421077      | 6"x6"x6*           | 15.5          | LBS                              | 20.0         | LBS                             | \$ 567.50 |         |
|         | - 8 |      | >   | 774889606984      | 676786             | 15.5          | LBS                              | 20.0         | LBS                             | \$ 33.89  |         |
|         | 8   |      | ~   | 698477488960      | 6'x6'x6'           | 15.5          | LBS                              | 17.0         | LBS                             | \$ 65.55  |         |
|         |     | Dang | L.  | i goods           | \$ 46.5<br>\$ 65.5 | 5             |                                  |              |                                 |           | DISPUTE |
|         | 8   |      | >   | 889677.406984     | 6"x6"x6"           | 15.5          | LBS                              | 16.0         | LBS                             | \$ 3.50   |         |
|         | 1   |      | >   | 139428421077      | 67676              | 15.5          | LB\$                             | 17.0         | LBS                             | \$ 77.19  |         |
|         |     | D.   | >   | 498720964916      | 6"x6"x6"           | 15.5          | LBS                              | 17.0         | LBS                             | \$ 142.21 |         |

**步驟 6.** 在「有爭議的貨件」頁面中,您可以檢視空運提單號碼、帳號、請款單號碼、原本費用總計和 帳戶餘額。

| Dispute ship             | ment          |        |
|--------------------------|---------------|--------|
| Enter your shipment disp | oute details. |        |
| DISPUTE INFORMATION      |               |        |
| Tracking ID              | 7799242618    |        |
| Account number           | 1234-0000-3   |        |
| Invoice number           | 4-345-6745    |        |
| Total original charges   | \$254.00      |        |
| Balance due              | \$254.00      |        |
| Dispute amount*          |               |        |
| 254.00                   |               |        |
| Dispute type*            |               |        |
| Select                   |               | $\sim$ |

- **步驟 7.** 在「爭議金額」文字方塊中,系統會預先填入帳戶餘額。您仍可編輯爭議金額,但爭議金額應 小於或等於帳戶餘額。
- **步驟 8.** 從爭議類型下拉式清單選取爭議的類型。貨件層級爭議擁有四種爭議類型:「費用錯誤」、 「服務失效」、「付款之前已寄出」和「帳戶錯誤」。
- **步驟 9.** 「爭議原因」下拉式清單隨即會**啟**用,請根據所選的爭議類型,按一下「爭議原因」下拉式清單,並選取適當的爭議原因。

附註:「爭議原因」列表會根據所選的爭議類型更新。

| Dispute shipment                              |                     |        |  |  |  |  |  |  |
|-----------------------------------------------|---------------------|--------|--|--|--|--|--|--|
| Enter your shipment dispute details.          |                     |        |  |  |  |  |  |  |
| DISPUTE INFORMATION                           |                     |        |  |  |  |  |  |  |
| Tracking ID                                   | 7799242618          |        |  |  |  |  |  |  |
| Account number                                | 1234-0000-3         |        |  |  |  |  |  |  |
| Invoice number                                | 4-345-6745          |        |  |  |  |  |  |  |
| Total original charges                        | \$254.00            |        |  |  |  |  |  |  |
| Balance due                                   | \$254.00            |        |  |  |  |  |  |  |
| 254.00                                        |                     |        |  |  |  |  |  |  |
| 254.00                                        |                     |        |  |  |  |  |  |  |
| Dispute type*                                 |                     |        |  |  |  |  |  |  |
| Incorrect charge                              |                     | $\sim$ |  |  |  |  |  |  |
| Dispute reason*                               |                     |        |  |  |  |  |  |  |
| Dimensions                                    |                     | $\sim$ |  |  |  |  |  |  |
| Correct dimensions (length x width x height)* |                     |        |  |  |  |  |  |  |
| x x                                           |                     | cm 🗸   |  |  |  |  |  |  |
| BACK                                          | BACK SUBMIT DISPUTE |        |  |  |  |  |  |  |

附註:若「爭議原因」選取為「尺寸」,可使用多個欄位新增爭議包裹的尺寸。 步驟 10. 填入所有必要資訊後,請按一下「送出爭議」。

這樣一來,系統就會送出多包裹貨件 (MPS) 爭議。

# 15.3. 檢視爭議物品

您可以透過多種方式檢視有爭議的項目。

- 1. 在「發票」表格中,所有正在處理爭議的帳單會更新為「爭議」狀態與原始狀態(例如:未付-爭議 處理中)。
- 2. 若爭議在貨件層級建立,則爭議圖示會顯示在貨件表格中三個點圖示旁邊。按一下爭議圖示 🔮 即 可前往「爭議詳細資料」頁面。

|         | MPS | detail                                     | s                             |                         |                                         |                      |              |                                 |         |           | ^       |
|---------|-----|--------------------------------------------|-------------------------------|-------------------------|-----------------------------------------|----------------------|--------------|---------------------------------|---------|-----------|---------|
|         |     | TRACKING ID DI                             |                               | DIMENSIONS              | ACTUAL WEIGHT                           | ACTUAL WEIGHT        | RATED WEIGHT | RATED WEIGHT<br>UNIT OF MEASURE | CHARGES |           |         |
|         | :   |                                            | >                             | 7799242618 (Master      | ) 6"x6*x6*                              | 15.5                 | LBS          | 17.0                            | LBS     | \$ 5.27   |         |
| Dispute |     |                                            | >                             | 284139421077            | 6"x6"x6"                                | 15.5                 | LBS          | 20.0                            | LBS     | \$ 567.50 |         |
|         | - 1 |                                            | >                             | 774889606984            | 6"x6*x6*                                | 15.5                 | LBS          | 20.0                            | LBS     | \$ 33.89  |         |
|         | 1   |                                            | $\sim$                        | 698477488960            | 6'x6'x5'                                | 15.5                 | LBS          | 17.0                            | LBS     | \$ 65.55  |         |
|         |     | Chai<br>Additi<br>Dry lo<br>Dangi<br>TOTAI | rges<br>ional )<br>erous<br>L | nandling – DIM<br>goods | \$ 13.5<br>\$ 5.5<br>\$ 46.5<br>\$ 65.5 | 20<br>25<br>26<br>25 |              |                                 |         |           | DISPUTE |
|         | :   |                                            | >                             | 889677406984            | 6"x6*x6*                                | .15.5                | LBS          | 16.0                            | LBS     | \$ 3.50   |         |
|         | :   |                                            | >                             | 139428421077            | 6"x6"x6"                                | 15.5                 | LBS          | 17.0                            | LBS     | \$ 77.19  |         |
|         | 1   | 9                                          | >                             | 498720964916            | 6"x6"x6"                                | 15.5                 | LBS          | 17.0                            | LBS     | \$ 142,21 |         |

**3.** 提出爭議後,系統會建立爭議編號,並更新至「付款與費用」模組的「交易記錄」區段。按一下 爭議參考號碼即可前往「爭議詳細資料」頁面。

## 第16節

# 16.報告

報告功能可讓您建立和下載報告,並協助您符合帳單需求。「報告」下方有三個選項:「建立報告」、 「下載中心」和「自動化設定」。

#### 16.1.建立報告

「建立報告」可讓您自訂報告參數、建立報告,並下載報告以供日後參考。

若要開始建立報告,請在左側的導覽選單中選取「報告」,然後按一下「建立報告」。

建立報告包含兩個不同區段:「篩選報告資料」和「選取報告欄」。

篩選報告資料:

若要篩選報告資料,請按照下列步驟操作:

- 步驟 1. 在「建立報告」頁面中, 選取「使用儲存的篩選條件組合」或「套用新的篩選條件」。
  - 使用儲存的篩選條件組合:此選項可讓您使用「篩選條件組合」下拉式清單中已儲存的篩選 條件組合。篩選條件組合的所有值將套用至目前的報告。按一下這裡了解「管理篩選條件 組合」。
  - **套用新的篩選條件**:此選項可讓您建立新的篩選條件組合,請先從下拉式清單選取篩選條件 組合。

| FedEx® 🖥 | 了····································                  | ĴË | <b>購物車</b><br>\$0.00 HKD |
|----------|--------------------------------------------------------|----|--------------------------|
| 日日 接受    | 建立報告                                                   |    |                          |
|          | 若要建立報告,請先恭選報告資料,然後選取報告欄。                               |    |                          |
| ■ 管理付款 ∨ | 1.節選報告資料<br>業素が含め物は 標本素集組合教長 (MOTU)使用はない素集像/KR4 IV年目前の |    |                          |
|          |                                                        |    |                          |
|          | ● 要用新印朗瀏佈/+                                            |    |                          |
| (?) 説明   | 誘递你中担合*                                                |    |                          |
|          | an V                                                   |    |                          |
| «        |                                                        |    |                          |
| 步驟 2.    | 使用核取方塊選取帳號。                                            |    |                          |

- 步驟 3. 使用行事曆選取器設定日期範圍。□
- 步驟4. 從狀態下拉式清單選取帳單狀態。
| FedEx® 電子帳單系統 | 發票,發票明細,貸件詳細資料,有爭痛的無件                                                                 |  |  |  |
|---------------|---------------------------------------------------------------------------------------|--|--|--|
|               | 建立 報告<br>若要建立報告,请先勝選報告資料,然後選取報告欄。                                                     |  |  |  |
| ➡ 管理付款 ✓      | 1. 篩選報告資料<br>著要執行新的報告,講先聽選報告資料。您可以使用儲存的歸還條件組合,或要用新的誘置條件。                              |  |  |  |
|               | (使用儲存的誘選條件組合                                                                          |  |  |  |
|               | <ul> <li> <del>夜</del>用新的誘選條件          </li> <li> <del>訪</del>選條件組合*      </li> </ul> |  |  |  |
| ? 說明          | · 93票 · · · · · · · · · · · · · · · · · · ·                                           |  |  |  |
| (字) 返回售版      | <b>帳號</b><br>讀選取您要在報告中包会的帳號/商店識別碼。                                                    |  |  |  |
| «             | ✓ 帳號和商店識別碼                                                                            |  |  |  |
|               |                                                                                       |  |  |  |
|               | 日期範圍<br>結果將僅包括自付訖/已結帳日期起長達 180 天的發票                                                   |  |  |  |
|               | 起始日期 结束日期                                                                             |  |  |  |
|               | 2024/07/01                                                                            |  |  |  |
|               | <b></b>                                                                               |  |  |  |
|               | 所有 🗸 🗸                                                                                |  |  |  |
|               | 儲存選項                                                                                  |  |  |  |
|               | 儲存篩選條件組合                                                                              |  |  |  |

## 儲存選項

「儲存選項」下方有兩種情況:

- 1. 「儲存篩選條件組合」核取方塊
- 2. 「另存為新的項目」和「更新篩選條件組合」。

#### 「儲存篩選條件組合」核取方塊

若您選取「套用新的篩選條件」選項,系統會顯示「儲存篩選條件組合」核取方塊,讓您儲存新的篩選條件組合以供日後使用。若要儲存,請按一下「儲存篩選條件組合」核取方塊 ,在「篩選條件組合名稱」文字方塊中填入名稱,然後按一下「**儲存篩選條件組合」**選項。

| 儲存選項       |  |
|------------|--|
| ✓ 儲存篩選條件組合 |  |
| 篩選條件組合名稱*  |  |
| Test       |  |
| 儲存篩選條件組合   |  |

## 「另存為新的項目」和「更新篩選條件組合」

若您選取「使用儲存的篩選條件組合」選項,並對篩選條件組合預先填入的**值**進行任何修改,例如變更日 期範圍或新增/移除帳號,系統就會顯示「另存為新的項目」和「更新篩選條件組合」選項。

| 儲存選項                                         |
|----------------------------------------------|
| 您已變更儲存的篩選條件組合。是否要更新此篩選條件組合,或另存為新<br>的篩選條件組合? |
| 另存為新的項目 更新篩選條件組合                             |

若您按一下「**另存為新的項目**」選項,您會看到以下視窗。在篩選條件組合名稱文字方塊中輸入篩選條件 名稱,然後按一下「**儲存**」。

| 儲存新的篩選條件組合      |
|-----------------|
| 請先為篩選條件組合命名再儲存。 |
| 篩選條件組合名稱*       |
| SAVE            |
| CANCEL          |

若要更新現有的篩選條件組合,請按一下「**更新篩選條件組合」**選項。變更隨即會套用至已儲存的篩選條 件組合。

## 選取報告欄:

在本區段下方,您可以使用四種方式選取報告欄:

- 1. 儲存的自訂欄
- **2.** 所有直欄
- **3.** 發票欄
- 4. 新的自訂欄

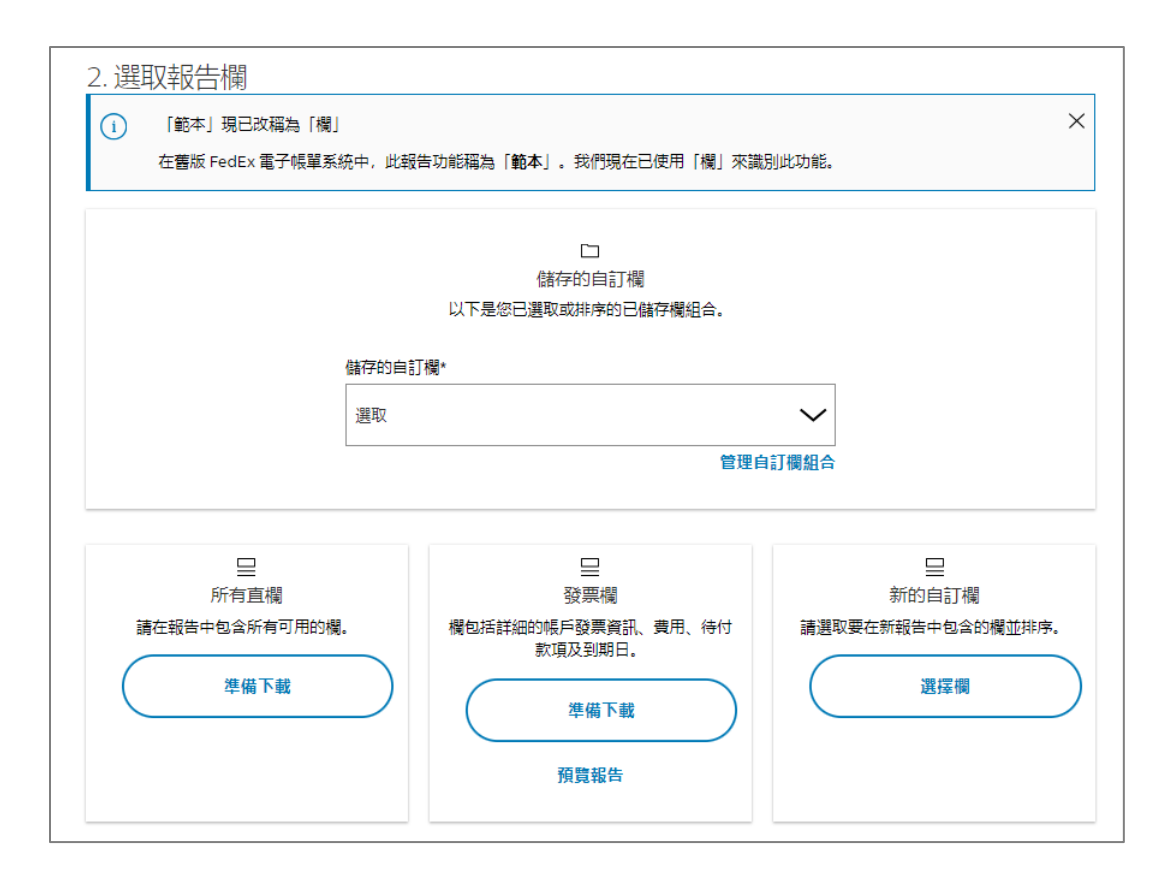

## 1. 儲存的自訂欄

在儲存的自訂欄下拉式清單中,會顯示所有已儲存至帳戶的自訂欄。

| 2. Select your reg                  | anmylos trac                                                                        |                                                       |  |
|-------------------------------------|-------------------------------------------------------------------------------------|-------------------------------------------------------|--|
| C Tenganer's to<br>transfer vectors | e Causar<br>Ar feilig Bring Cause, the reporting feature we want <b>Douglair</b> e. | te art non using Colores to dentify the feature       |  |
|                                     | Served variants inclusions"                                                         | n polisieną.<br>Nara artanėji parkstati arti redenati |  |
|                                     | He Column                                                                           | ~                                                     |  |
|                                     | 1317 CR.2006 (191                                                                   | REAL DORNETORD                                        |  |
|                                     |                                                                                     |                                                       |  |

- ▶ 儲存的自訂欄:從下拉式清單選取必要的儲存自訂欄。
- ▶ 管理自訂欄組合:按一下「管理自訂欄組合」連結,查看帳戶中儲存的欄組合。若要刪除欄組合,請選取核取方塊,然後按一下「移除」。

| Mana       | ige custom column sets |                             |    |      |
|------------|------------------------|-----------------------------|----|------|
| 1 Selected | REMOVE                 |                             |    |      |
|            | AAME                   | COLUMNS TYPE                |    |      |
|            | Caton                  | Every course                |    |      |
| 12         | My Columna             | Involutional and Involution |    |      |
|            |                        |                             | ма | SAVE |

- ▶ 「編輯欄」:可進一步修改報告中的欄位。按一下這裡即可進一步了解如何編輯報告中的欄位。
- ▶ 準備下載:若要下載報告,請按照下列步驟操作:
  - 步驟1. 按一下「準備下載」,即可前往「準備下載」頁面。
  - **步驟 2.** 在檔案名稱文字方塊中輸入檔案名稱。
  - 步驟 3. 使用檔案類型下拉式清單選取檔案類型。
  - 步驟4. 按一下「下載」,即可前往「下載中心」頁面。

| 報告註                            | (細資料)                            | 編輯 |
|--------------------------------|----------------------------------|----|
| 資料集<br>帳號                      | 發票                               |    |
| 日期                             | 2024-07-03 - 2024-07-31          |    |
| 帳單狀況                           | 所有                               |    |
| 付款狀態                           | 所有                               |    |
|                                |                                  |    |
| 欄組合                            | 所有直機                             |    |
| 欄組合<br>準備報合<br>清為下載檔<br>實案名碼*  | 所有直觸<br>告以供下載<br>鑑命令,然後選取檔案類型。   |    |
| 欄組合<br>準(備報)<br>請為下戦楷<br>檀案名冊* | 所有宣編<br>告以(供下載<br>編編命名,然使選取爛実類型。 |    |
| 欄組合<br>準備報行<br>請為下載楷<br>檔案名碼*  | 所有直觸<br>告以供下載<br>鑑案命名,然後選取檔案類型。  |    |

- 在「下載中心」頁面中,若檔案狀態為已完成,請按一下檔案名稱以下載報告。
- 2. 所有直欄

此選項會自動將系統中所有可用的欄位加入報告中。

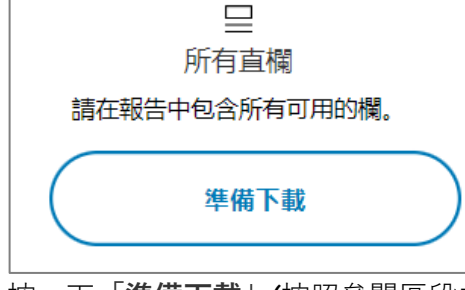

按一下「準備下載」(按照參閱區段中提及的步驟操作),即可在下載中心取得報告。

## 3. 發票欄

發票欄包括報告的詳細帳戶層級資訊,例如費用、帳戶餘額、到期日期等。

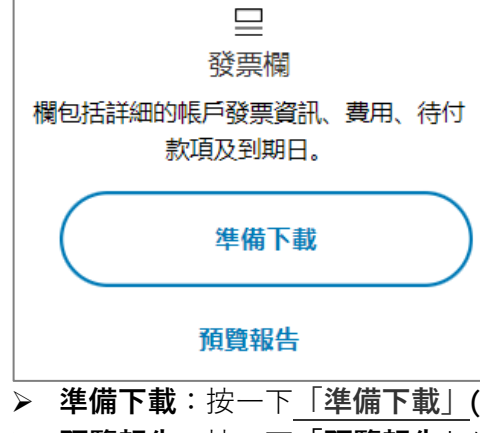

- 準備下載:按一下「準備下載」(按照參閱區段中提及的步驟操作),即可在下載中心取得報告。
   預覽報告:按一下「預覽報告」以預覽帳單欄中的可用欄位。
- 4. 新的自訂欄

新的自訂欄可協助您選取報告的欄位。

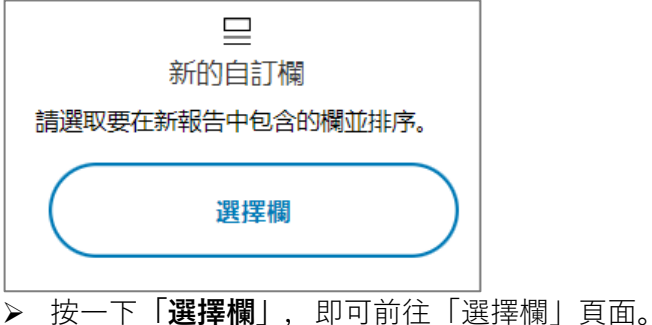

 「選擇欄」頁面與「編輯欄」頁面相同。兩個頁面都能讓您在報告中新增/移除欄。若要進一步了 解此功能,請按一下「編輯欄/新的自訂欄」。

FedEx 電子帳單系統 – 使用者指南

#### 管理篩選條件組合

「管理篩選條件組合」頁面會顯示所有儲存的篩選條件組合以及其詳細資料,例如篩選條件名稱、日期範 圍、帳號、篩選條件組合和狀態。

| FedEx® 電子帳單                          | 單系統 <b>發票,發票明編,資件詳細資料,有爭議的</b> 責件 |    |                         |            | Ë | 購物車<br>\$0.00 HKD |
|--------------------------------------|-----------------------------------|----|-------------------------|------------|---|-------------------|
|                                      | 管理篩選條件組合                          |    |                         |            |   |                   |
| □ <sub>發票</sub>                      | 姓名     藤遺像件組合                     | 板號 | 日期範圍                    | <b>3X服</b> |   |                   |
| □□□□□□□□□□□□□□□□□□□□□□□□□□□□□□□□□□□□ | Test 發票                           |    | 2024-07-01 - 2024-07-31 | 所有         |   |                   |
|                                      |                                   |    |                         | 返回儲存       |   |                   |
|                                      |                                   |    |                         |            |   |                   |
| (?) 18H                              |                                   |    |                         |            |   |                   |
| ◆> 返回舊版                              |                                   |    |                         |            |   |                   |
| «                                    |                                   |    |                         |            |   |                   |

若要移除任何已儲存的篩選條件,請按一下核取方塊口,即可**啟**用移除選項。請按一下「**移除**」。 若要儲存在「管理篩選條件組合」頁面中進行的變更,請按一下「**儲存**」。

#### 「編輯欄」/「新的自訂欄」:

「編輯欄」或「新的自訂欄」功能擁有相似的運作方式。

**編輯欄:**只有在您選取下拉式清單的儲存欄組合時,「編輯欄」選項才會**啟**用。「編輯欄」可讓您從儲存 的自訂欄組合新增**/**移除欄。

**新的自訂欄**:此功能可讓您建立新的欄位組合。按一下「新的自訂欄」下方的「**選擇欄**」即可自訂報告欄 位,您也可以儲存該設定,以供未來報告使用。

「編輯欄」/「選擇欄」頁面中有兩個區段:

可用欄位:此區段顯示所有可用於建立報告的欄位列表。

- **搜尋**:使用搜尋文字方塊尋找必填欄位。
- 類別:選取必填類別以縮小欄位列表。
- 新增:按一下「新增」,在報告中一次新增一欄。相應的欄位會立即顯示在「已選取的欄位」區 段中。
- 全部新增:按一下「全部新增」,將所有可用欄位加入報告。

**已選取的欄位:**此區段列出所有目前已選取的報告欄位。

- 移除:若要從報告移除相應的欄位,請按一下「移除」。
- **全部移除**:若要從列表中移除所有已選取的欄,請按一下「**全部移除**」。
- ▶網欄按照標準順序排序:若要按照標準順序列出已選取的欄,請按一下「將欄按照標準順序排 序」核取方塊↓

| FedEx®電子術中的 | 長法: IIIII - IIIIIIII - IIIIIIII - Fivial III1                                                                                                    |       |                                                  | WP 100 |
|-------------|----------------------------------------------------------------------------------------------------|-------|--------------------------------------------------|--------|
| g en        |                                                                                                    |       |                                                  |        |
|             | 遥達開                                                                                                    |       |                                                  |        |
| 28          | 经生物研究                                                                                                    |       |                                                  |        |
|             | NCR DE                                                                                                    |       |                                                  |        |
|             | 43                                                                                                    |       |                                                  |        |
| 238         | にた<br>構成で見 形向<br>一句here 所有                                                                                                    |       |                                                  |        |
| an          | the state of the state of the s |       |                                                  |        |
|             | 遊取報告欄                                                                                                    |       |                                                  |        |
| 209         | areaugueugueg, galogeraga agamera,                                                                                                    |       |                                                  |        |
| distant in  | 杨裕恕城市報告                                                                                                    |       | 接列戰                                              |        |
|             | (12)                                                                                                    | 0,    | 的名称爱望的生活。这可以改变是一种方式的变化的生产研究的展示。                  |        |
|             | (1975)                                                                                                    |       | (R)                                              |        |
|             | 5940)                                                                                                    | ~     | Rente                                            |        |
|             | THE                                                                                                    | 2843  | 0 第四                                             |        |
|             | 行政局                                                                                                    |       | 未設治住の際                                           |        |
|             | 428p/h2                                                                                                    | NB -  | INTERNET AND AND AND AND AND AND AND AND AND AND |        |
|             | 17 265                                                                                                    | 112   | □ +%的活動素素です                                      |        |
|             | Stat                                                                                                    | 8.8   |                                                  |        |
|             | -187./-1834                                                                                                    | ACB.  |                                                  |        |
|             | 82544                                                                                                    | 8.3   |                                                  |        |
|             | Tall Market                                                                                                    | 8.3   |                                                  |        |
|             | 6(第四)11                                                                                                    | 808 · |                                                  |        |
|             |                                                                                                    |       |                                                  |        |
|             | · 律債報告以供下載                                                                                                    |       |                                                  |        |
|             | AN ALEMAN, WEBSIEHEL.                                                                                                    |       |                                                  |        |
|             |                                                                                                    |       |                                                  |        |
|             | STRU-                                                                                                    |       |                                                  |        |
|             | 256                                                                                                    |       |                                                  |        |
|             | T-R                                                                                                    |       |                                                  |        |
|             |                                                                                                    |       |                                                  |        |

「編輯欄」頁面

在儲存的自訂欄中新增/移除欄時,系統會啟用「另存為新的項目」和「更新欄組合」選項。

**另存為新的項目:**若您想要將選取的欄新增為新的欄組合,請按一下「**另存為新的項目**」選項,請輸入欄 組合的名稱,然後按一下「**儲存**」。

**更新欄組合:**若要更新現有的欄組合,請按一下「**更新欄組合**」。

「選擇欄」頁面

當您在「選擇欄」頁面中新增欄時,「儲存新的欄組合」選項隨即會**啟**用。若要儲存所選欄位組合以供未 來使用,請按一下「**另存為新的欄組合**」,輸入欄位組合的名稱,然後按一下「**儲存**」。

選取報告的必填欄位後,若要準備報告以供下載,請輸入檔案名稱,從下拉式清單中選取檔案類型,然後 按一下「**下載**」。

您的報告將會下載,您可以在「下載中心」頁面取得。

# 16.2. 下載中心

若要下載帳單,請按照下列步驟操作:

**步驟1.** 在帳單表格中,找到您要下載的帳單,然後選取其核取方塊。 **附註**:您一次最多可以下載十份帳單。

| FedEx* 電子帳                 | <sup>実実統</sup> mm                                                                                                    | <b>勝</b> 間<br>50/ |
|----------------------------|----------------------------------------------------------------------------------------------------|-------------------|
| 88 ##                      | **                                                                                                    |                   |
| -                          | 發票 * ####?                                                                                                    |                   |
|                            |                                                                                                    |                   |
| (i) en ~                   | 代用副学师包A HEO                                                                                                    |                   |
| l⊈un ∽                     | S4,719.98     M <sup>3</sup> M <sup>3</sup> |                   |
| <ol> <li>(?) #8</li> </ol> |                                                                                                    |                   |
| S SHEW                     | #22版 ~ 第10版 ~ 第10版 ~ Q、                                                                                                    |                   |
| «                          | 1222123; Ff × 122213; BE × 10.2 (0.2 (0.1 (0.1 (0.1 (0.1 (0.1 (0.1 (0.1 (0.1                                                                                                    |                   |
|                            | 2 已接取 下級(約多10個) 新取工業物理                                                                                                    |                   |
|                            | CONCERNMENT NUMBER STREET BERTER BERTER BERTER BERTER BINGAMM NEEMM MERER BER CONCERNMENT NUMBER BERTER                                                                                                    |                   |
|                            | ☑ > 07/31/2024 07/01/2024 ⚠ 連問 神虚覆 補売 \$70.00 HKD \$0.00                                                                                                    |                   |
|                            | ☑ >                                                                                                    |                   |

**步驟 2.** 按一下「**下載**」,即可前往「準備報告以供下載」頁面。

| 準備報告以供下載            |
|---------------------|
| 2個檔案                |
| 選取檔案類型              |
| 檔案類型*               |
| 選取 🗸                |
|                     |
| 選取 🗸                |
| 檔案名稱*               |
| FedEx_invoice_2024- |
| 建立下載                |
| CANCEL              |

- 步驟 3. 共有五種不同的可用檔案類型: PDF、Excel、CSV、Txt、XML。請從下拉式清單選取所需的 檔案類型。
  - a) 若您選取的檔案類型為 PDF, 您會看到以下兩個選項:
    - i. **列印:建立一個含有所有已選取請款單的 PDF 檔** 系統會建立單一一份 PDF, 其中包含所有您選取的帳單。
    - ii. 下載/儲存:建立包含已選取請款單之個別 PDF 檔的壓縮檔 系統會建立壓縮 檔,其中包含一組個別帳單的 PDF。

附註:預設選取列印選項。這些選項只會在選取 PDF 檔案類型後顯示。

| 準備報告以供下                                                               | 載                 |
|-----------------------------------------------------------------------|-------------------|
| 2個檔案                                                                  |                   |
| 選取檔案類型                                                                |                   |
| 檔案類型*                                                                 |                   |
| PDF(.pdf)                                                             | $\sim$            |
| 檔案名稱*                                                                 |                   |
| FedEx_invoice_2024-08-23_22_00                                        |                   |
| <ul> <li>列印:建立一個含有所有已選取請款單的 P</li> <li>下載/儲存:建立包含已選取請款單之個別</li> </ul> | DF檔。<br>PDF檔的壓縮檔。 |
| 建立下載                                                                  |                   |
| CANCEL                                                                |                   |

b) 若您選取的檔案類型為 CSV/Excel/Txt/XML,系統會顯示欄位組合選項。從下拉式清 單選取所需的欄位組合,下拉式清單會顯示 FedEx 預設欄 (帳單欄、所有欄位),以及 帳戶儲存的欄組合。

**附註:**當您的檔案類型選取為 CSV/Excel/Txt/XML,系統會下載包含所有帳單的單一 檔案 (無法建立壓縮檔)。

| 準備報告以供下載            |
|---------------------|
| 2個檔案                |
| 選取檔案類型              |
| 檔案類型*               |
| Excel(.xls)         |
| 欄位組合*               |
| 選取 🗸 🗸              |
| 選取                  |
| ALL COLUMNS         |
| INVOICE COLUMNS     |
| FedEx_invoice_2024- |
| 建立下載                |
| CANCEL              |

步驟 4. 系統會預先填入檔案名稱。您可以視需要修改, 檔案名稱不應超過 30 個字元。

步驟 5. 按一下「建立下載」,即可前往「下載中心」頁面。

步驟 6. 「下載中心」頁面會顯示所有下載的檔案列表。您可以在這裡執行下列動作:

- a) 從帳號下拉式清單選取你想檢視已下載報告的帳號。
- b) 在表格中, 按一下檔案名稱以下載報告。
- c) 按一下底部的「重新整理」按鈕,以將最新結果載入表格。
- d) 按一下資料列左側的三個點圖示:,然後按一下「刪除檔案」,即可刪除下載的報告。

| FedEx* 1           | 電子帳單系統 | 10月~10月13日~10月13日20日~12月13日        | 10 <b>9</b> 14        |            |           |             |           |            |            | jä | ,<br>Ш | <del>ت</del> و بن ال | <del>الله</del> الله الله الله الله الله الله الله | <b>逆</b> 調調<br>50.07 | <b>建</b> 開設章<br>\$0.00 | <b>建</b> 精制章<br>\$0.00 | 中国語 (1998年)<br>(1998年)<br>(19)8<br>(19)8)<br>(19)8<br>(19)8)<br>(19)8)<br>(19)8<br>(19)8)<br>(19)8) |
|--------------------|--------|------------------------------------|-----------------------|------------|-----------|-------------|-----------|------------|------------|----|--------|----------------------|----------------------------------------------------|----------------------|------------------------|------------------------|----------------------------------------------------------------------------------------------------|
|                    |        | 下載中心                               |                       |            |           |             |           | sec.       |            |    |        |                      |                                                    |                      |                        |                        |                                                                                                    |
|                    |        | 1 単心(1-1)し、<br>這些標案已經可供下數。按一下任     | 何禮案各籍即可下數檔案           |            |           |             |           |            | $\sim$     |    |        |                      |                                                    |                      |                        |                        |                                                                                                    |
|                    |        | 若您最近曾建立下戴靖日,按一下<br>有立即编示,読術架数分經,然後 | 【重新整理】可將檔案放<br>(再試一次。 | 在此處。若下戴靖日波 |           |             |           |            |            |    |        |                      |                                                    |                      |                        |                        |                                                                                                    |
| ⊘ ** ~             |        | 楷编将在建立彼的 14 天邊間。<br>Downloads      |                       |            |           |             |           |            |            |    |        |                      |                                                    |                      |                        |                        |                                                                                                    |
| <u>lila</u> ## ~ ~ |        |                                    |                       |            |           |             |           |            |            |    |        |                      |                                                    |                      |                        |                        |                                                                                                    |
| (?) am             |        | 2                                  |                       |            |           |             |           |            |            |    |        |                      |                                                    |                      |                        |                        |                                                                                                    |
| A Harman           |        | 信本书幕                               |                       | 信末項型       | 8/2       | 報告報         | 61¥       | 282        | 18.42      |    |        |                      |                                                    |                      |                        |                        |                                                                                                    |
| «                  |        | FEDEX_INVOICE_2024-0               | 18-21_16_33 L         | XLSX       | COMPLETED | ALL COLUMNS | HILSON NG | 08/21/2024 | 09/04/2024 |    |        |                      |                                                    |                      |                        |                        |                                                                                                    |
|                    |        | FEDEX_INVOICE_2024-0               | 08-22_01_08 ±         | PDF        | COMPLETED |             | HILSON NG | 08/21/2024 | 09/04/2024 |    |        |                      |                                                    |                      |                        |                        |                                                                                                    |
|                    |        |                                    |                       |            |           |             |           |            |            |    |        |                      |                                                    |                      |                        |                        |                                                                                                    |

# 16.3. 自動化設定

「自動化設定」可讓系統在任何新的發票建立後自動下載。

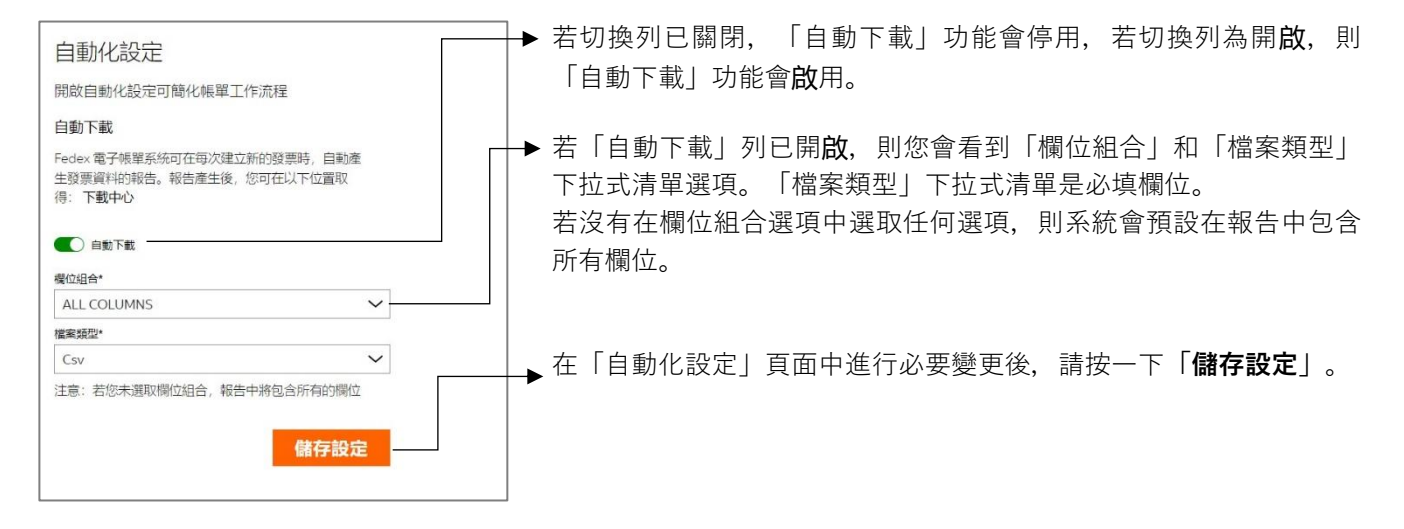

# 第 17 節

# 17. 快速搜尋

「快速搜尋」功能可讓您搜尋任何特定付款類別,並根據不同條件在「摘要」頁面中擷取其詳細資料,例 如請款單號碼、空運提單號碼、交易識別碼等。

| FedEx* B           | 1.子帳單系統               |                                        |   | Ä | SOLOO HKD |
|--------------------|-----------------------|----------------------------------------|---|---|-----------|
| 88 **              |                       | 8X                                     |   |   |           |
| ⊒ **               | 歡迎, HILSON            | - 35EW/2                               | ~ |   |           |
| E sene v           |                       |                                        |   |   |           |
| (2) est ~          | WHEN WERE IND         |                                        |   |   |           |
| Ш. <del>на</del> — | ■ \$4,719.98<br>creat | ▲ \$4,719.98<br>ac                     |   |   |           |
| (1) NR             |                       |                                        |   |   |           |
| 45 MERN            |                       | 統結所有職單                                 |   |   |           |
| «                  |                       |                                        |   |   |           |
|                    |                       | 搜尋                                     |   |   |           |
|                    |                       | 她把我保什蓝稿人您要接导的内容。此接导意调示特定的自由,或描述能授多能结果。 |   |   |           |
|                    |                       | 80°                                    |   |   |           |
|                    |                       | <u>兼</u> ~                             |   |   |           |
|                    |                       | 投尋                                     |   |   |           |

若要使用快速搜尋功能搜尋任何特定付款類別,請按照下列步驟操作:

步驟1. 從「搜尋」下拉式清單選取所需條件。

**步驟 2.** 在文字方塊中輸入有效值。例如,若您已從「搜尋」下拉式清單中選取「請款單號碼」, 您必須在文字方塊中輸入有效的請款單號碼。

步驟3. 按一下「搜尋」。

根據選取的條件,您會前往「搜尋結果」頁面或「詳細資料」頁面,如以下表格所示。

| 搜尋          | 文字欄                   | 搜尋結果            |
|-------------|-----------------------|-----------------|
| 請款單號碼       | 輸入特定請款單號碼             | 重新導向至「發票明細」頁面   |
| 追蹤 ID/交易 ID | 輸入空運提單 <b>/</b> 交易號碼。 | 重新導向至「貨件詳細資料」頁面 |
| 付款參考號碼      | 輸入付款參考號碼              | 重新導向至「付款詳細資料」頁面 |

#### 搜尋結果

有多個搜尋結果時,系統會顯示「搜尋結果」頁面。在「搜尋結果」頁面中,您可以檢視以下資訊:

- > 搜尋條件:顯示您選取的條件和在文字方塊中輸入的值。
- > 編輯搜尋條件:可讓您編輯條件和輸入的值。
- 結果:在表格中顯示所有搜尋條件。按一下表格中的超連結,即可檢視個別搜尋結果的更多詳細 資料。
- > 準備報告以供下載:若要下載搜尋結果,請提供檔案名稱、檔案類型,然後按一下「建立 下載」。

| selfs, pard-pare anno    |                                                |                                                   |      |       |                 | A standard |
|--------------------------|------------------------------------------------|---------------------------------------------------|------|-------|-----------------|------------|
| ig                       | Search resu                                    | its                                               |      |       |                 |            |
|                          | Search criteria                                |                                                   |      |       |                 |            |
| ()                       | Bassishine<br>Baganas selecence nambe          | Capiton advision carrier                          |      |       |                 |            |
| <u>ki</u> sesses 🗠       |                                                | NOT MAKEN CHITEM                                  |      |       |                 |            |
| () ====                  | Reiults                                        |                                                   |      |       |                 |            |
| Contractor of the second | -                                              |                                                   |      |       |                 |            |
|                          |                                                |                                                   | -    | -     | PETRON AND UNIT |            |
|                          | 10007020                                       | Service and                                       | 87   | 144   | 8175.0          | £          |
|                          | materials                                      |                                                   | 441  | 144   | 6/15.4          |            |
|                          | waterin                                        | 1012043                                           | àir. | 200   | ainai           |            |
|                          | wier sets.                                     | 9412040                                           | 41   | 794   | 1054            |            |
|                          | 00090010                                       | -                                                 | 81   | rue . | 100             |            |
|                          | Prepare your re<br>Groups downlast in<br>Novem | port for download<br>In term, her sent a fir task | 1    |       |                 |            |
|                          | Fig. saw                                       |                                                   |      |       |                 |            |
|                          |                                                |                                                   | -    |       |                 |            |